## Қысқаша нұсқаулық

## Принтер туралы ақпарат

## Принтерді басқару панелі

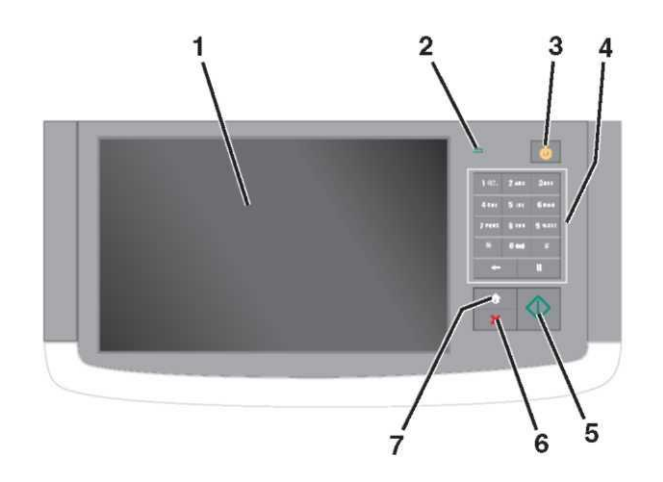

|   | Элемент             | Сипаттау                                                                                                    |
|---|---------------------|----------------------------------------------------------------------------------------------------|
| 1 | Дисплей             | Принтердің жағдайы туралы<br>ақпаратты көрсету үшін қызмет етеді,<br>принтердің жұмысын күйлеуді<br>орындауға мүмкіндік береді                                                                                                    |
| 2 | Жарық<br>индикаторы | <ul> <li>Сөнд — Принтер сөндірілген.</li> <li>Жасылмен жанады — принтер<br/>қызады, деректер өңделеді<br/>немесе шығарады.</li> <li>Үнемі жасыл жанады — принтер<br/>қосылған, бірақ белсенді емес.</li> <li>Қызылмен жанады —<br/>оператордың араласуы талап<br/>етіледі</li> </ul> |

| мі немесе гибернация режимін<br>Әрі қарай жарық индикаторы<br>және "Ұйқы" батырмалары<br>киміне кіру немесе шығу - жарық<br>ры үнемі жасылмен жанады,<br>атырмасы жанбайды.<br>ежиміндегі жұмыс — жарық<br>ры үнемі жасылмен жанады,<br>атырмасы үнемі сарымен жанады,<br>атырмасы үнемі сарымен жанады.<br>ция режиміне кіру немесе шығу -<br>индикаторы үнемі жасылмен<br>"Ұйқы" батырмасы сарымен<br>ция режиміндегі жұмыс - жарық<br>ры жанбайды, "Ұйқы" батырмасы<br>әр 10 секунд сайын жанады, одан<br>9 секундта жанбайтын режимге<br>ұйқы режимінен шығару үшін<br>кеттерді орындаңыз:<br>жанасыңыз немесе кез келген<br>ны басыңыз.<br>этпасын, қақпағын немесе есігін<br>ерден тапсырманы принтерге |
|----------------------------------------------------------------------------------------------------|
| ерді түсіру үшін ағытуды ағытыңыз.                                                                                                    |
| әріптер немесе символдарды                                                                                                    |
| параметрлеріне енгізілген<br>ерді жіберіңіз                                                                                                    |
| е орындалатын барлық<br>ларды тоқтату үшін қызмет<br>•. Нұсқалар тізімі дисплейде<br>пған көрсетілгеннен кейін<br>пады                                                                                                    |
| экранға ауысыңыз                                                                                                    |
|                                                                                                    |

еді. келесі әрекеттерді орындау үшін υатыр белгілерді басыңыз: көшіру, беру

факс бойынша сканерлеу, сондай-ақ хабарламаға жауапты жіберу немесе экранды көрсету үшін.

Ескертпе. Бастапқы экрандағы қол жетімді элементтер, белгілер және экранды күйлеу параметрлеріне, әкімшілік күйлеу және белсенді қондырылған шешімдерге байланысты ерекшеленуі мүмкін.

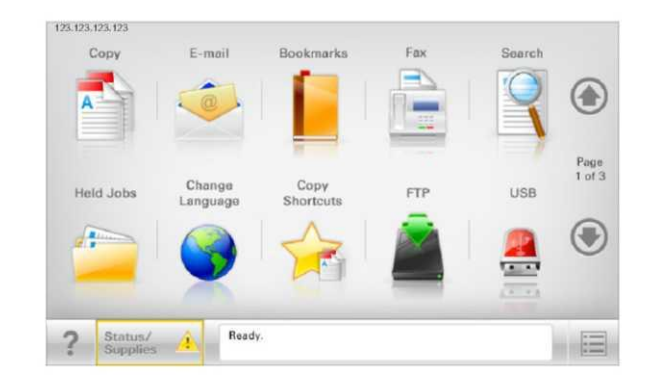

| Басыңыз                               | үшін                                                                                                    |
|---------------------------------------|----------------------------------------------------------------------------------------------------|
| Көшіру                                | Көшіру мәзіріне рұқсат және<br>көшірмелерді құру.                                                                                                    |
| Электрондық почта                     | Электрондық почта мәзіріне рұқсат<br>және электрондық почта<br>хабарламаларын жіберу.                                                                                                    |
| Факс                                  | Факс мәзіріне рұқсат және<br>факстерді жіберу                                                                                                    |
|                                       | Принтер мәзіріне рұқсат.<br>Ескертпе. Осы мәзір қол жетімді,<br>тек принтер Дайын жағдайында<br>болғанда                                                                                                    |
| FTP                                   | Файлдарды беру хаттамасының<br>мәзіріне рұқсат (FTP) және<br>сканерлеу FTP-серверіне тікелей<br>құжаттарды сканерлеу.                                                                                                    |
| Жағдай туралы<br>хабарламалар<br>жолы | <ul> <li>Принтердің ағымдық жағдайын көрсету, мысалы Дайын немесе Бос емес.</li> <li>Принтер жағдайын көрсету, мысалы мысалы Тонер аз немесе Картридждегі тонердің төмен деңгейі.</li> <li>Принтер тапсырманы өңдеуді жалғастыруы үшін пайдаланушының араласуы үшін хабарламаларды көрсету.</li> </ul> |

| Басыңыз                               | үшін                                                                                                    | Басыңыз              | үшін                                                                                                    | Функциялар                                                                                                    |
|---------------------------------------|----------------------------------------------------------------------------------------------------|----------------------|----------------------------------------------------------------------------------------------------|----------------------------------------------------------------------------------------------------|
| Жағдайы/шығын                         | • Принтерде тапсырманы өңдеуді                                                                                                    | Құрылғы блогы        | Паролді енгізу терезесін ашу.                                                                                                    |                                                                                                    |
| материалдары                          | жалғастыру үшін пайдаланушының<br>араласу талап етілетін әр жолы<br>ескертулер немесе<br>хабардамадарды көрсету                                                                                        |                      | Принтердің басқару панелін бұғаттау<br>үшін дұрыс паролді енгізіңіз.                                                                                                    | Функция         Сипаттамасы           Мәзір тізбегі Үлгі:         Әр экранның жоғарғы бөлігінде мәзір<br>Мәзір           Харарарарарарарарарарарарарарарарарарар                                                                                                    |
|                                       | <ul> <li>Косымша мәліметтерді алу үшін,<br/>оның ішінде оны қалай жабу<br/>керектігі туралы хабарламалар</li> </ul>                                                                                    |                      | <b>Ескертпе.</b> Осы оатырма тек принтер<br>бұғаттан алынғанда ғана және пароль<br>берілгенде көрсетіледі                                                                                                    | &Параметрлер > мәзірдің ағымдық жолына баратын<br>Көшіру жолды көрсетеді.<br>параметрлері > Мәзірге оралу үшін тиісті сызылған                                                                                                    |
| USB немесе<br>USB жинақтағышы         | экранына рұқсат.<br>Флэш-жинақтағыштан құжаттар және<br>фотосуреттерді элеткрондық почта<br>бойынша жіберу және қарау, таңдау,<br>шығару және сканерлеу.<br>Ескертпе. Осы батырма тек флэш-            | тұр. оұғаттан<br>алу | Парольді енгізу терезесін ашу.<br>Принтердің басқару панелін бұғаттан<br>алу үшін дұрыс паролді енгізіңіз.<br>Ескертпе. Осы батырма принтер<br>бұғатталғанда ғана көрсетіледі.<br>Принтердің басқару панеліндегі | Көшірмелер саны<br>"Көшірмелер саны" сөзді басқан жөн.<br>"Көшірмелер саны" сөзі сызылмаған,<br>себебі ол ағымдық экранға сай<br>келмейді. Егер экранда "Көшірмелер<br>саны" сызылған сөзін күйдеуге дейін<br>және көшірмелер санының мәнін<br>сактағаннан кейін басса, онда |
|                                       | жинақтағышта немесе жады<br>картасына қосылғанда ғана бастапқы<br>экранға қайтуда көрсетіледі.                                                                                                    |                      | батырмалар және тез рұқсат<br>түймелерін осы батырма көрсетілгенде<br>пайдалануға болады.                                                                                                    | таңдалған мәні сақталмайды және<br>үнсіз қалу бойынша пайдаланушылық<br>күйлеу болып табылмайды.                                                                                                    |
| Қосымшалар                            | Фаилдарға сілтемелер жинағы және<br>папкалар ағашы түріндегі<br>қосымшалар жинағын құру, реттеу<br>және сақтау (URL-адрестер)                                                                          | Тапсырмаларды<br>жою | Тапсырмаларды жою" экранын ашу<br>үшін қызмет етеді.<br>Тапсырмаларды жою экранында үш<br>такырып көрсетіледі: "Шыкару" "Факс"                                                                                   | Пайдаланушының Егер пайдаланушының араласу<br>араласу қажеттілігі туралы хабарлама<br>қажеттілігі функциямен байланысты болса, осы<br>белгі және индикатор қызылмен                                                                                                    |
|                                       | Ескертпе. Ағаш түрінде осы<br>функцияның көмегімен құрылған<br>осындай қосымшаларды ғана<br>көрсетуше болады, бірақ басқа                                                                              |                      | және "Желі".<br>"Шығару", "Факс" және "Желі"<br>тақырыптарымен келесі элементтер<br>көрсетіледі.                                                                                                    | жанады.                                                                                                    |
| Кейінге<br>қалдырылған<br>тапсырмалар | қосымшалардан емес.<br>Барлық кейінге қалдырылған<br>тапсырмаларды көрсету                                                                                                    |                      | <ul> <li>Шығаруға тапсырма</li> <li>Көшіруге тапсырма</li> <li>Факс профилі</li> <li>FTP</li> </ul>                                                                                                    | Ескерту Егер қате жағдайы туындаса, осы белгі көрсетіледі.                                                                                                    |
| Көрсетілуі бастапқы<br>батырмалар:    | экранда пайда болуы мүмкін басқа                                                                                                    |                      | <ul> <li>Электрондық почта хабарламасын<br/>беру</li> <li>Әр тақырып оның астындағы бағанда</li> </ul>                                                                                                    | Принтердің IP- Желілік принтердің IP-адресі негізгі<br>адресіҮлгі: экранның жоғары сол бурышында                                                                                                    |
| Басыңыз                               | үшін                                                                                                    |                      | көрсетілетін тапсырмалар тізімін                                                                                                    | 123.123.123.123 болады және нүктелермен бөлінген                                                                                                    |
| Кейінге қалдырылған                   | Келесі элементтерді іздеу.                                                                                                    |                      | қамтиды, бұнда әр экранда тек үш                                                                                                    | сандардың төрт жинағы түрінде                                                                                                    |
| тапсырмаларды<br>іздеу                | <ul> <li>Шығаруға құпия және кейінге<br/>қалдырылған тапсырмалар үшін<br/>пайдаланушының аты</li> <li>Шығаруға құпия тапсырмаларды<br/>қоспағанда кейінге қалдырылған<br/>тапсырмалар атауы</li> </ul> |                      | тапсырма болуы мүмкін.<br>Егер бағанда үштен артық тапсырма<br>болса, тапсырмалар тізімін бұрауды<br>орындауға мүмкіндік беретін сызық<br>көрсетіледі.                                                           | болады. ІР-адресті тіпті принтерге<br>тікелей жақын болмастан принтердің<br>параметрлерін қашықтан күйлеу және<br>қарау үшін қондырылған веб-серверге<br>рұқсатта пайдалануға болады.                                                                                        |
|                                       | <ul> <li>Профилдер атауы</li> <li>Қосымшалар контейнері немесе<br/>шығаруға тапсырмалар атауы</li> </ul>                                                                                               | Тілін өзгерту        | "Тілін өзгерту" ашылатын терезесін<br>ашу, онда принтердің негізгі тілін<br>өзгертуге болады.                                                                                                    | Сенсорлық экранның батырмаларын                                                                                                    |
|                                       | <ul> <li>фаилдардың қолданылатын типтері<br/>үшін шығаруға тапсырмалар атауы<br/>немесе контейнер USB</li> </ul>                                                                                       |                      |                                                                                                    | тағайындау                                                                                                    |
| Кейінге қалдырылған<br>факсті ұстамау | Кейінге қалдырылған фаимилді<br>хабарламалар тізіміне рұқсат.                                                                                                    |                      |                                                                                                    | скертпе. Бастапқы экранда қол жетімді элементтер,<br>белгілер және батырмалар белсенді қондырыған шешімдер<br>және әкімшілік күйлеулер экран күйлеулерінің                                                                                                    |
|                                       | скертпе. Осы оатырма сақтаудың алдын<br>ала берілген уақытымен кейінге<br>қалдырылған факстер болғанда<br>көрсетіледі.                                                                                 |                      |                                                                                                    | параметрлеріне байланысты ерекшеленуі мүмкін.                                                                                                    |

#### Сенсорлық экран мысалы

| Copy from<br>Letter (8.5x11 in)             | 0 | Sides (Duplex)     | Collate          |
|---------------------------------------------|---|--------------------|------------------|
| Copy to<br>Universal (8.50x14.00 in.) Plain | 0 | 1 sided to 1 sided | On [1.2,1.2,1.2] |
|                                             |   | Content            | Color            |
| - Auto<br>100% 0 +                          |   | Taxt/Photo         | 07               |
| Darkness                                    |   | Save As Shortcut   | Un               |
|                                             |   |                    |                  |
|                                             |   |                    |                  |

.

| Басыңыз           | үшін                                                    |
|-------------------|---------------------------------------------------------|
| Жіберу            | Принтер параметрлеріне енгізілген<br>өзгертулер қолдану |
| Көшірмелер үлгісі | Көшірмелер үлгісін шығару.                              |
| Оңға сызық        | Оңға жылжыту.                                           |
| Солға сызық       | Солға жылжыту.                                          |
| Үй                | Бастапқы экранға оралу.                                 |
| Оңға – ұлғайту    | Неғұрлым жоғары мәнді таңдау.                           |

| Басыңыз        | ушін                                                                                                    |
|----------------|----------------------------------------------------------------------------------------------------|
| Солға – азайту | Неғұрлым төмен мәнді таңдау.                                                                                              |
| Шығу           | Ағымдық экраннан шығу.                                                                                                    |
| Кеңестер       | Сенсорлық экрандағы контекстік<br>анықтаманы ашу                                                                          |
| Сенсорлық экр  | анның қалған батырмалары                                                                                                  |
| Басыңыз        | үшін                                                                                                    |
| Қабылдау       | Параметрді сақтау.                                                                                                    |
| Жою            | <ul> <li>Әрекетті жою немесе таңдау.</li> <li>Экраннан шығу және алдыңғы экранға қайту өзгертулерді сақтаусыз.</li> </ul> |
| Түсіру         | Экрандағы мәндерді түсіру                                                                                                 |

# Бастапқы экран қосымшаларын пайдалану және орнату

#### Ескертпелер.

- Бастапқы экранның сыртқы түрі белгілер және батырмалар бастапқы экранның белгілері және батырмаларына қондырылған қосымшалар және әкімші күйлеулеріне байланысты түрленуі мүмкін.
- Сатуда қосымша шешімдер және қосымшалар қол жетімді болуы мүмкін. Қосымша ақпарат үшін сканерді сатып алу орнына жүгініңіз.

## Қондырылған веб-серверіне рұқсат

Қондырылған веб-сервер – бұл тіпті одан жақында болмасаңыз да, принтердің параметрлерін қашықтан күйлеуге және қарауға мүмкіндік беретін принтердің веб-парағы.

1 Принтердің ІР-адресін алу.

- Принтердің басқару панелінің бастапқы экранында
- «TCP/IP» тарауында «Желі/порттар» мәзірі
- Желіні күйлеулерді шығару жолымен немесе мәзір параметрлері және «TCP/IP» тарауын іздеу

**Ескертпе.** IP-адрес нүктелермен бөлінген сандардың төрт жинағы түрінде көрсетіледі, мысалы 123.123.123.123.

- 2 Веб-браузерді ашыңыз және адрес жолына принтердің IPадресін енгізіңіз.
- 3 Enter түймесін басыңыз.

**Ескертпе**. Егер прокси-сервер пайдаланылса, вебпарақтың дұрыс жүктелуін қамтамасыз ету үшін оны ағытыңыз.

## Негізгі экрандағы белгілерді көрсету немесе жасыру

1 Веб-шолғышты ашыңыз және адрес жолына принтердің IPадресін енгізіңіз.

Ескертпе. Принтердің ІР-адресі принтердің басқару панелінің бастапқы экранында көрсетілген. ІР-адрес нуктелермен бөлінген сандардың жинағы түрінде көрсетіледі, мысалы 123.123.123.123.

- 2 Параметрлер > Жалпы параметрлер> Бастапқы экранның пайдаланушылық күйлеулері басыңыз. Принтердің негізгі функцияларының тізімі пайда болады.
- 3 Белгілерге қарсы жалауды орнатыңыз, ол принтердің бастапкы экранында көрсетілуі тиіс.

Ескертпе. Таңдалған жалаулары бар позициялар жасырылатын болады.

4 Жіберу батырмасын басыңыз.

#### Бастапқы косымшаларын экран белсенділендіру

Принтер алдын ала орнатылған бастапкы экран косымшаларымен жеткізіледі. Аталмыш косымшаны пайдалану ушін оларды кондырылған веб-сервер арқылы куйлеу және белсенділендіру қажет. Кондырылған вебсервермен жұмыс туралы толығырақ «Кондырылған вебсерверге руксат» 3-беттен қараңыз.

Бастапкы экранның қосымшаларын пайдалану және күйлеу туралы толығырақ принтерді сатып алу орны бойынша білуге болады.

#### Формалар және таңдаулыларды күйлеу

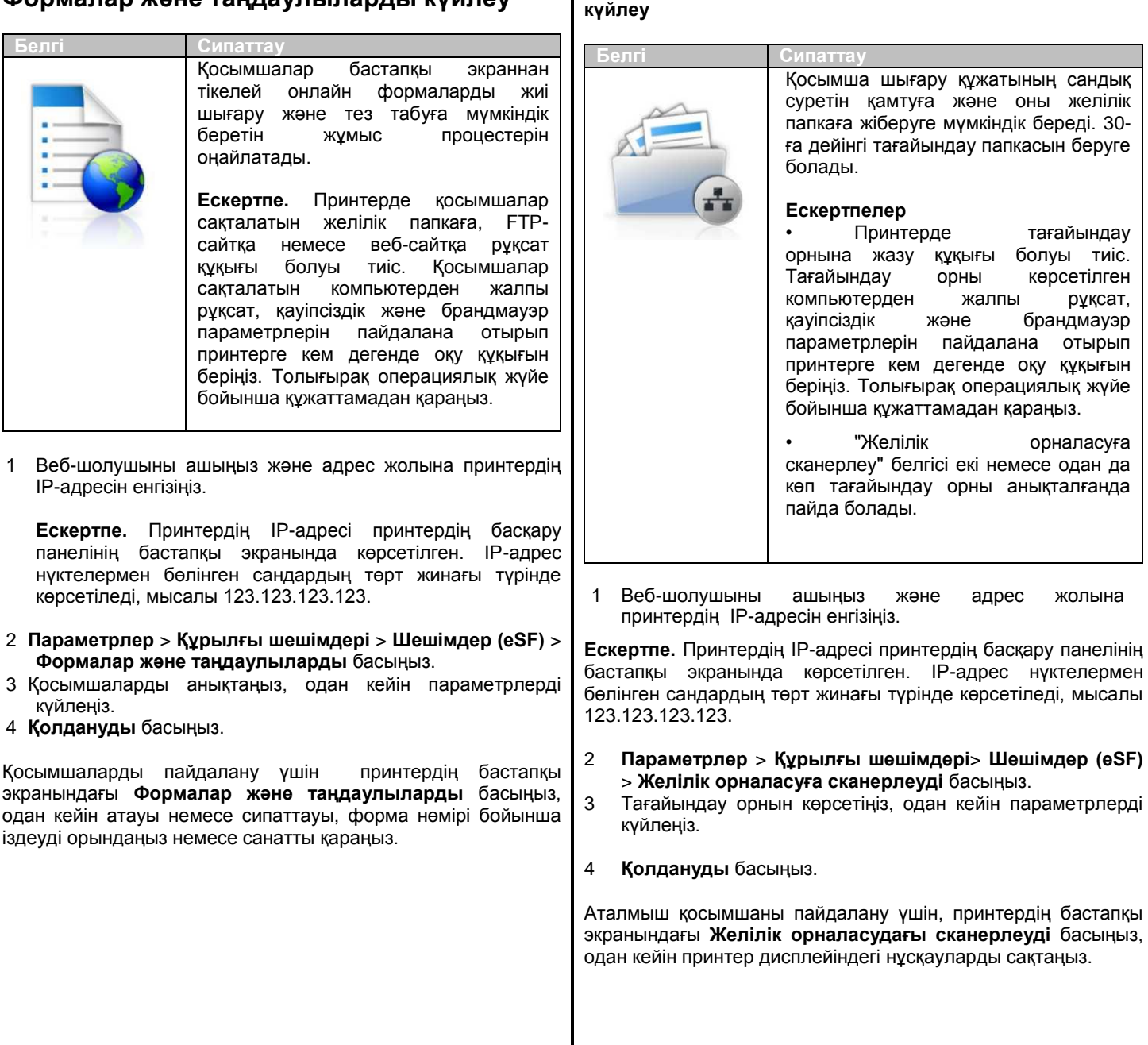

Желілік орналасуға сканерлеу функцияларын

рұқсат,

жолына

| "Менің КМҚ"                                                                                 | экранын күйлеу                                                                                                    | Компьютер экранында принтердің жағдайын көруге, кейінге                                                                                                    | Ескертпе. Переполнение памяти JVM катесі туындаған                                                                                                    |
|---------------------------------------------------------------------------------------------|----------------------------------------------------------------------------------------------------|----------------------------------------------------------------------------------------------------|----------------------------------------------------------------------------------------------------|
| Белгі                                                                                       | Сипаттау<br>Қосымша сенсорлық экран<br>параметрлерін күйлеуге және осы флэш-                                                                                                    | қосымшалар және шығаруға қатысты басқа тапсырмаларды<br>құруға мүмкіндік береді, оны желілік принтерде орындауға<br>болады.                                                                                                    | операциясын қайталаңыз.<br>Конфигурацияны файлға импорттау                                                                                                    |
|                                                                                             | тасымалдағыштағы күйлеулерді сақтауға<br>мүмкіндік береді. Әр жолы көшіру<br>кезінде, факспен жұмыста немесе<br>сканерлеуде, флэш-тасымалдағышты<br>принтердің USB портына қойыңыз.<br>Барлық сіздің жеке күйлеуіңіз автоматты | <ol> <li>Веб-шолушыны ашыңыз және адрес жолына принтердің<br/>IP-адресін енгізіңіз.</li> <li>Ескертпе. Принтердің IP-адресі принтердің басқару панелінің<br/>бастапқы экранында көрсетілген. IP-адрес нүктелермен<br/>бөлінген сандардың төрт жинағы түрінде көрсетіледі, мысалы<br/>123 123 123 123</li> </ol> | <ol> <li>Веб-шолушыны ашыңыз және адрес жолына принтердің<br/>IP-адресін енгізіңіз.</li> <li>Ескертпе. Принтердің IP-адресі указан Принтердің<br/>баскару панелінің бастапқы экранында. IP-адрес</li> </ol> |
|                                                                                             | түрде жүктелетін болады, соның ішінде<br>тапсырмалар параметрлері, бастапқы<br>экран күйлеулері және адрес кітабы.<br><b>Ескертпе.</b> Белгі тек USB принтер<br>портына флэш-тасымалдағыш<br>косылғанда ғана "Менін КМК"       | 2 Параметрлер> Құрылғы шешімдерін> Шешімдерді                                                                                                    | нүктелермен бөлінген сандардың төрт жинағы түрінде көрсетіледі, мысалы 123.123.123.123.                                                                                                    |
|                                                                                             |                                                                                                    | <ul> <li>3 Қосылған жалауын қойыңыз, одан кейін параметрлерді күйлеңіз.</li> </ul>                                                                                                    | 2 Параметрлер немесе Конфигурация батырмасын басыңыз.                                                                                                    |
|                                                                                             | параметрлерімен.                                                                                                    | 4 <b>Қолдануды</b> басыңыз.<br>Қосымшаны пайдалану үшін қондырылған веб-серверден                                                                                                    | 3 Құрылғы шешімдері > Шешімдер (eSF) немесе<br>Қондырылған шешімдерді басыңыз таңдаңыз.                                                                                                    |
| менің кімқ экраі<br>флэш-жинақтағыш<br>үшін.                                                | нын күйлеу үшін, принтердің ОSB портына<br>ты қойыңыз, ол күйлеу шеберін іске қосу                                                                                                    | Қосымшалар > Қашықтан басқару панелін > VNC<br>қосымшасын іске қосуды басыңыз.                                                                                                    | 4 Орнатылған шешімдер тізімінде күйлеу қажет<br>қосымшалар атауын таңдаңыз.                                                                                                    |
| "Менің КМҚ"<br>Жинақтағышты пр                                                              | функциясын пайдалану үшін флэш-<br>интердің USB портына көшіруде, факспен                                                                                                    | Конфигурация экспорты және импорты                                                                                                    | 5 <b>Күйлеу&gt; Импорт</b> шертіңіз.                                                                                                    |
| немесе сканерлеу<br>WS-Scan-мен                                                             | мен жұмыста қосыңыз.<br>І <b>ТАНЫСУ</b>                                                                                                    | Мәтіндік файлда конфигурация күйлеулерін экспорттауға болады, одан кейін басқа принтерде күйлеулерді қолдану ушін оны импорттау                                                                                                    | 6 Конфигурацияның сақталған файлына ауысыңыз, ол<br>бұрын күйленген принтерден экспортталған, одан кейін<br>жүктеңіз немесе оны қараңыз                                                                     |
| Белгі                                                                                       | Сипаттау                                                                                                    |                                                                                                    | <b>Ескертпе.</b> Тайм-аут туындағанда және бос экранды                                                                                                    |
|                                                                                             | "Web Services-Scan" қосымшасы желілік<br>принтерде құжаттарды сканерлеуге,<br>одан кейін оларды желілік принтерде                                                                                                    | конфигурацияны фаилға экспорттау<br>1 Веб-шолушыны ашыңыз және адрес жолына принтердің                                                                                                    | көрсетуде веб-браузерді жаңартыңыз, одан кейін<br><b>Қолдану</b> батырмасын басыңыз.                                                                                                    |
|                                                                                             | жіберуге мүмкіндік береді. "WS-Scan" —<br>бұл Microsoft қосымшасы, желілік<br>орналасудағы сканерлеу функциясына<br>ұқсас, бірақ Windows қосымшасында<br>сканерленген суретті жіберу                                           | IP-адресін енгізіңіз.<br><b>Ескертпе.</b> Принтердің IP-адресі принтердің басқару<br>панелінің бастапқы экранында көрсетілген. IP-адрес<br>нүктелермен бөлінген сандардың төрт жинағы түрінде<br>көретіледі, мысалы 123.123.123.123.                                                                            | Қағазды және арнайы<br>материалдарды жүктеу                                                                                                    |
|                                                                                             | мүмкіндігімен. Толығырақ WS-Scan<br>туралы Microsoft құжаттамасынан<br>караныз.                                                                                                    | 2 <b>Параметрлер</b> немесе <b>Конфигурация</b> батырмасын басыңыз.                                                                                                    | Қағаз форматы мен типін күйлеу                                                                                                    |
|                                                                                             | Ескертпе. Белгі принтердің бастапқы<br>экранында егер желілік принтермен<br>тіркепен компьютер болса ғана пайда                                                                                                    | 3 Құрылғы шешімдері > Шешімдер (eSF) немесе<br>Қондырылған шешімдерді басыңыз таңдаңыз.                                                                                                    | "Қағаз форматы" параметрі көп мақсатты беру құрылғысын<br>қоспағанда әр тартпадағы бағыттауыштар жағдайына сәйкес<br>автоматты түрде тауылалы                                                               |
|                                                                                             | болады. Компьютерде Windows 8,<br>Windows 7 немесе Windows Vista ОЖ                                                                                                    | 4 Орнатылған шешімдер тізімінде күйлеу қажет қосымша<br>атауын таңдаңыз.                                                                                                    | Көп мақсатты беру құрылғысы үшін қағаз форматының параметрлерін "Қағаз форматы" мәзірінің көмегімен қолмен                                                                                                  |
| Kouu w <del>r</del> ou fo                                                                   |                                                                                                    | 5 Күйлеу > Экспорт шертіңіз.                                                                                                    | күйлеу қажет. қағаз типі параметрін әдеттеп қағаз жүктелмеген барлық тартпалар үшін қолмен күйлеу қажет.                                                                                                    |
| цашықтан Оа<br>Осы қосымша ко<br>панелін көрсетеді<br>байланыссыз прин<br>мүмкіндік береді. | с қару напелна күйлеу<br>мпьютер экранындағы принтерді басқару<br>және желілік принтермен өзара физикалық<br>ітерді басқару панелімен өзара әрекет етуге                                                                       | Күйлеулер файлын сақтау үшін компьютер экранындағы<br>нұсқаулықтарды сақтаңыз, одан кейін үнсіз қалу бойынша<br>атауын пайдаланыңыз немесе файлдың бірегей атауын<br>енгізіңіз.                                                                                                    | Бастапқы экранда таңдаңыз:                                                                                                    |

> "**Кағаз" мәзірі > Кағаз форматы мен типі** >тартпаны танданыз > кағаз форматы мен типін тандаңыз > Жіберу

#### Universal форматты кағаз ушін параметрлерді күйлеу

Қағаз форматын Universal (Әмбебап) пайдаланушы анықтайды және принтер мәзірінде ұсынылмаған форматы бар кағазда басып шығаруға мүмкіндік береді. Егер «Қағаз форматы» мәзірінде ұсынылмаған талап етілетін формат усынылмаса, көрсетілген тартпаның "Қағаз форматы" параметрі үшін Universal мәні беріледі. Одан кейін қағаз үшін Universal форматының келесі параметрлері беріледі:

- Өлшем бірліктері
- Кітап Ені
- Кітап Биіктігі

Universal келесі форматтары қолданылады:

- 76,2 296.93 x 76,2 1219.2 мм (3 11,69 x 3 –48 дюйм)
- 297,18 320.29 х 76,2 609.6 мм (11.70 12,61 х 3 -24 дюйм)
- 320,55 609.6 x 76,2 320.29 мм (12.62 24 x 3 12.61дюйм)
- 609,85 1219.2 x 76,2 296.93 мм (24.01 48 x 3 -11.69 дюйм
- Бастапқы экранда таңдаңыз:

📕 > «Қағаз» мәзірі > Universal күйлеу > Өлшем бірліктері > өлшем бірлігін тандаңыз

2 Кітап – ені немесе Кітап – биіктігі басыңыз.

3 Ені немесе биіктігін таңдаңыз, одан кейін Жіберу басыңыз.

## 520 парақты сыйымдылықты қағаз ушін стандартты немесе қосымша тартпада қағазды жүктеу

Принтер 550 парақты қағазды бір стандартты тартпамен жабдықталған (1-тартпа), онда 550 параққа бір немесе бірнеше косымша тартпаларды орнатуға болады. 520 паракты сыйымдылықты қағаз үшін барлық тартпалар қағаз типтері мен форматтарының бірдей жинағын қолдайды.

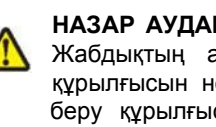

НАЗАР АУДАРЫҢЫЗ - ЖАРАҚАТТАНУ МҮМКІНДІГІ: Жабдықтың ақауларын болдырмау үшін әр беру курылғысын немесе тартпаны жеке жүктеңіз. Қалған беру құрылғысы немесе тартпаларды жабық күйде ұстаңыз.

Тартпаны толығымен алыңыз

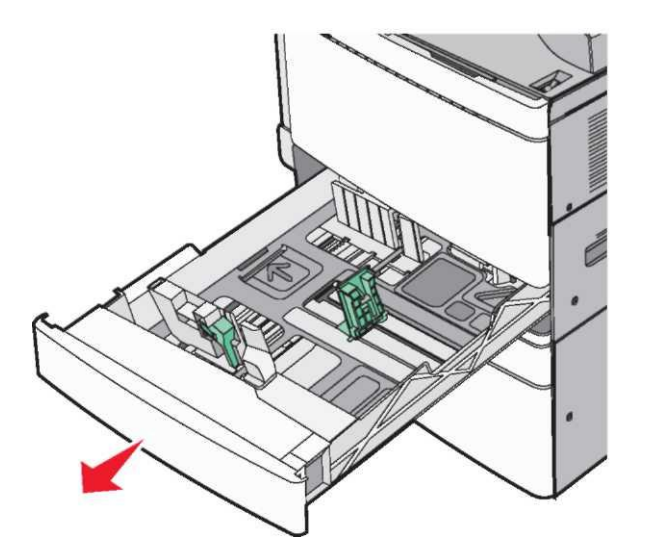

Тартпа түбіндегі формат индикаторларына назар аударыңыз. Тартпа түбіндегі форматтар белгілері ұзындық және енін бағыттауыштарды күйлүді жеңілдетеді.

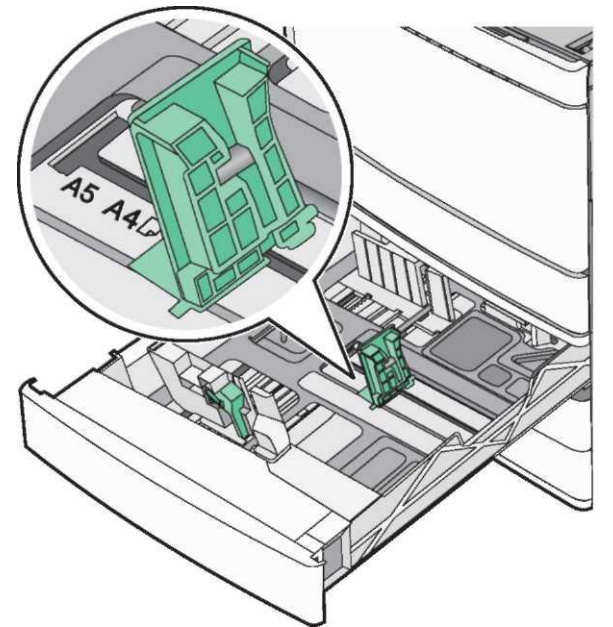

2 Жүктелетін қағаздың сәйкес форматы жағдайына қағаз енінің бағыттауыштарын қысыңыз және жылжытыңыз.

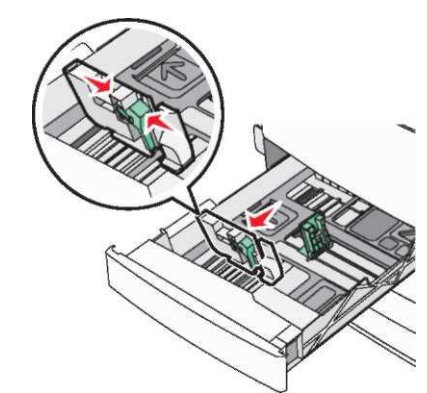

Кағаз ұзындығын бағыттауыштарды жүктелетін қағаздың 3 тиісті форматы жағдайына қысыңыз және жылжытыңыз.

Ескертпе. Қағаздың ұзындығын бағыттауыш құлыпты қамтиды. Бұғаттан алу үшін ұзындықты бағыттауышты жоғары бөлігінде төмен жағымен батырманы орналастырыңыз. Бұғаттан алу үшін ұзындығын таңдағаннан кейін батырманы жоғары ауыстырыңыз.

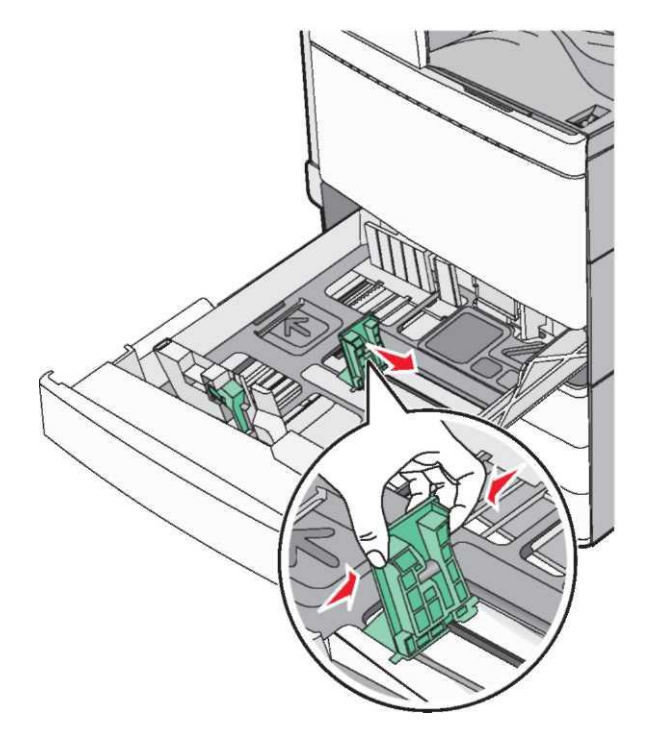

4 Парақтарды ажырату үшін әр жаққа бірнеше рет дестені бүгіңіз. Қағазды бүктемеу немесе майыстырмаған жөн. Тегіс бетте десте шеттерін тегістеңіз.

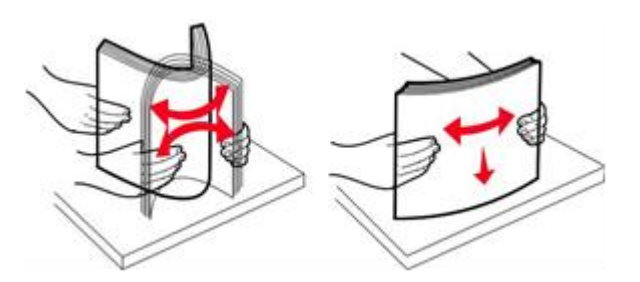

5 Шығару үшін ұсынылатын қағаз дестесін жүктеңіз.

#### Ескертпелер

- Екі жақты шығару үшін шығаруға ұсынылған қағазды бет жағымен төмен орналастырыңыз.
- Саңылаулары бар қағазды тартпаның алдыңғы жағына саңылаулармен жүктеген жөн.
- Тақырыптары бар фирмалық бланкілерді тартпаның сол жағына орналастырыңыз.
- Десте қабаты қағаз үшін тартпа шетінде белгіленген барынша көп рұқсат етілетін деңгейден аспайтынына көз жеткізіңіз.

**ЕСКЕРТУ. Зақымдану мүмкіндігі:** Қағаздың барынша көп санын жұктеу принтердің мүмкін зақымдануына және қағаздың бүктелулеріне әкелуі мүмкін.

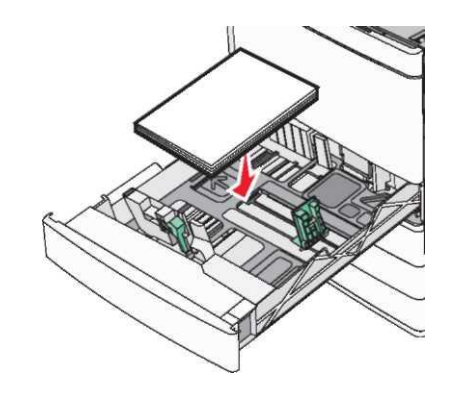

6 Тартпаны қойыңыз.

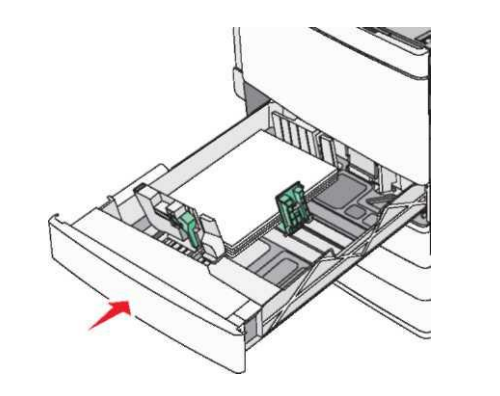

7 Принтердің басқару панелінде "Paper Size" (Қағаз форматы) және "Paper Type" (Тип бумаги) параметрлерінің мәні жүктелетін қағазға сәйкес орнатылғанына көз жеткізіңіз.

# 850 және 1150 тартпаға қосымша тартпаларды жүктеу

850 және 1150 параққа тартпалар бірдей типті және форматты қағазға арналған, оған қағазды жүктеу бірдей орындалады.

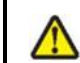

**НАЗАР АУДАРЫҢЫЗ - ЖАРАҚАТТАНУ МҮМКІНДІГІ:** Жабдықтың ақауларын болдырмау үшін әр беру құрылғысын немесе жеке тартпаны жүктеңіз. Қалған беру құрылғыларын немесе тартпаларды жабық күйде ұстаңыз.

1 Тартпаны толығымен алыңыз.

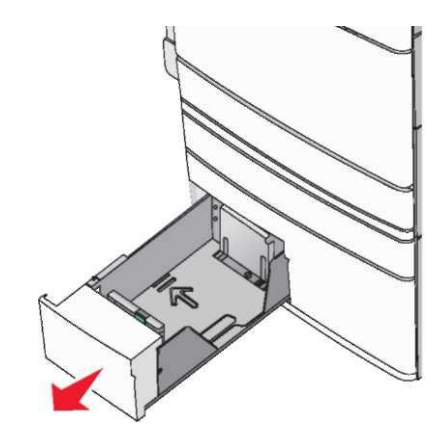

2 Сіз жүктейтін қағаз форматы үшін дұрыс жағдайға ұзындықты бағыттауышты жылжытыңыз, қысыңыз.

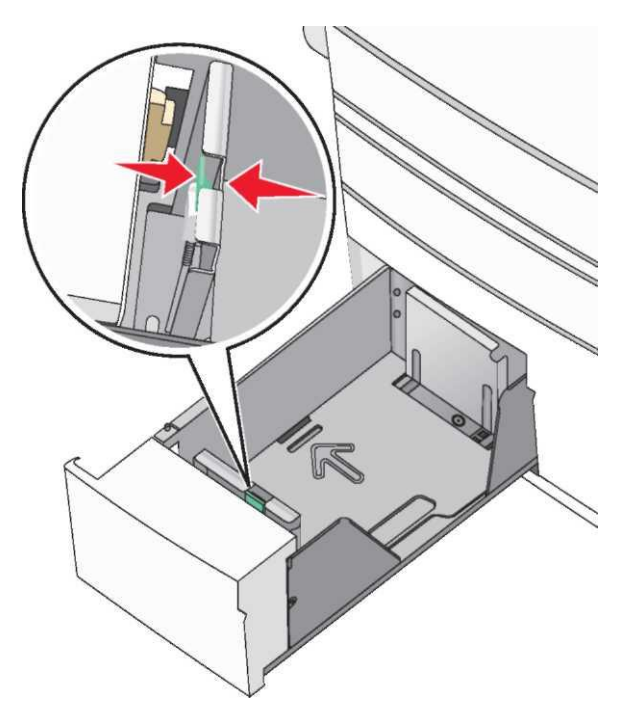

3 Парақтарды ажырату үшін жан-жаққа бірнеше рет дестені бүгіңіз. Қағазды бүкпеген немесе майыстырмаған жөн. Тегіс бетте десте шеттерін тегістеңіз.

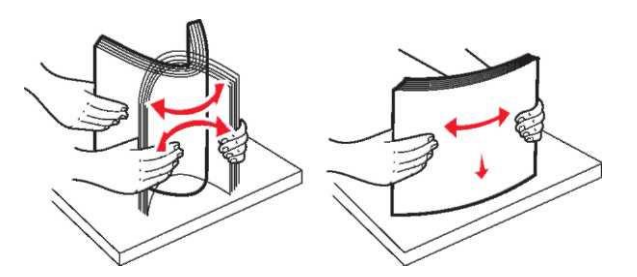

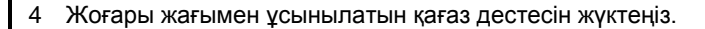

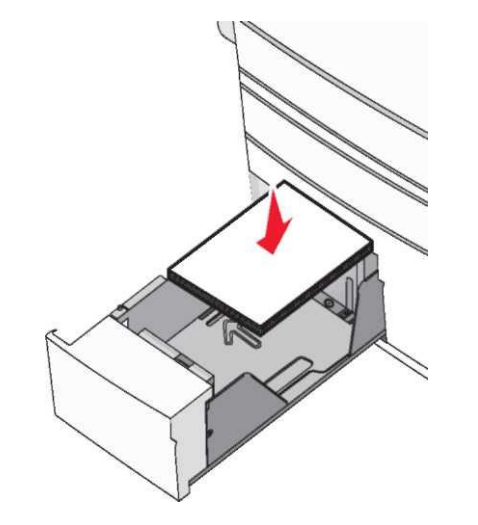

#### Ескертпелер.

- Екі жақты шығару үшін төмен жағымен шығару үшін ұсынылған қағазды орнаастырыңыз.
- Саңылаулары бар қағазды саңылауларымен тартпаның алдыңғы жағындағы саңылауларды жүктеген жөн.
- Фирмалық бланкілерді тартпаның сол жағында тақырып болуы үшін бет жағымен жоғары орналастырыңыз.
- Фирмалық бланкілерді екі жақты шығаруда тартпаның оң жағында тақырыбы болуы үшін төмен жағымен орналастырыңыз.
- Десте қабаты қағазға арналған тартпа шетінде белгіленген барынша көп рұқсат етілетін деңгейден аспайтынына көз жеткізіңіз.

**ЕСКЕРТУ. Зақымдану мүмкіндігі:** Қағаздың барынша көп санын жүктеу принтердің мүмкін зақымдануына және қағаздың бүктелулеріне әкелуі мүмкін.

- 5 Тартпаны қойыңыз.
- 6 Принтердің басқару панелінде "Рарег Size" (Қағаз форматы) және "Рарег Туре" (Қағаз типі) параметрлерінің мәндері жүктелетін қағазға сәйкес орнатылғанына көз жеткізіңіз.

# 2000 параққа үлкен сыйымдылықты беру құрылғысына жүктеу

Үлкен сыйымдылықты беру құрылғысының сыйымдылығы формата Letter, А4 и Legal (80 г/м2 немесе 20 фунт) 2000 парақты құрайды.

1 Тартпаны жылжытыңыз.

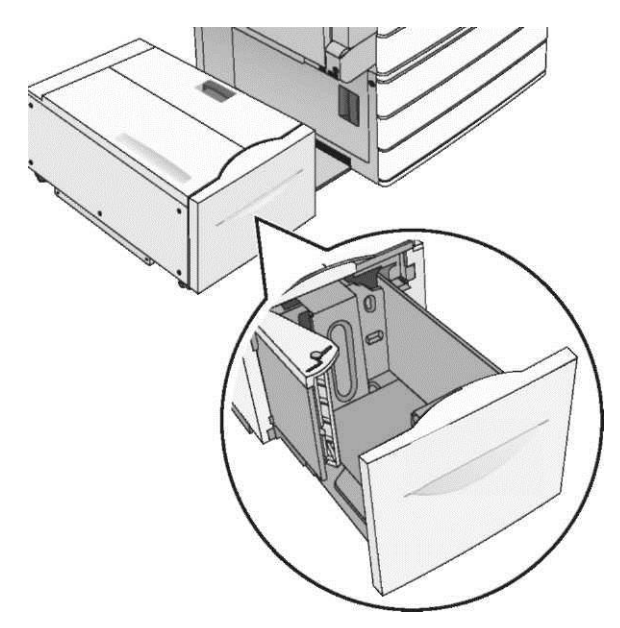

2 Енін бағыттауыштарды қажет болғандай күйлеңіз.

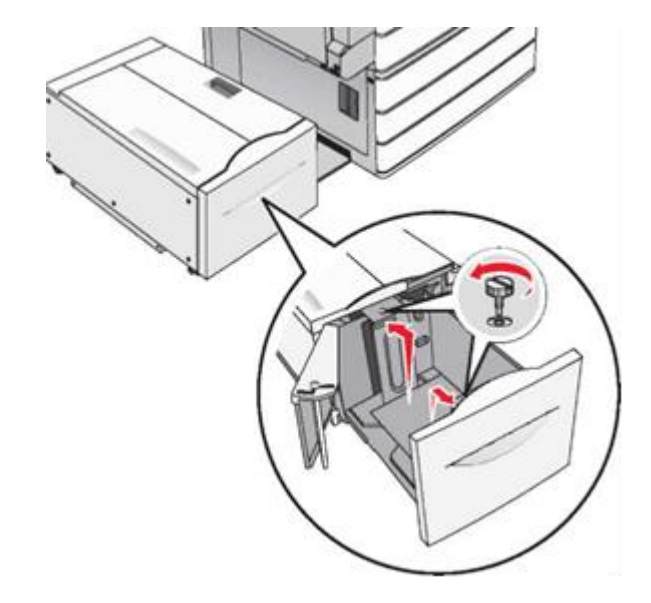

3 Парақтарды оларды ажырату үшін алдыға және артқа бүгіңіз. Қағазды бүктемеу және майыстырмаған жөн. Тегіс бетте десте шеттерін тегістеңіз.

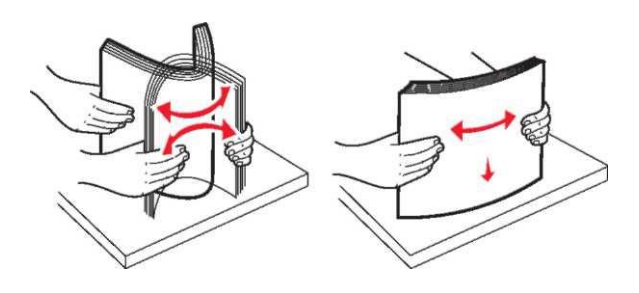

4 Қағазды тартпаға бет жағымен жоғары жүктеңіз.

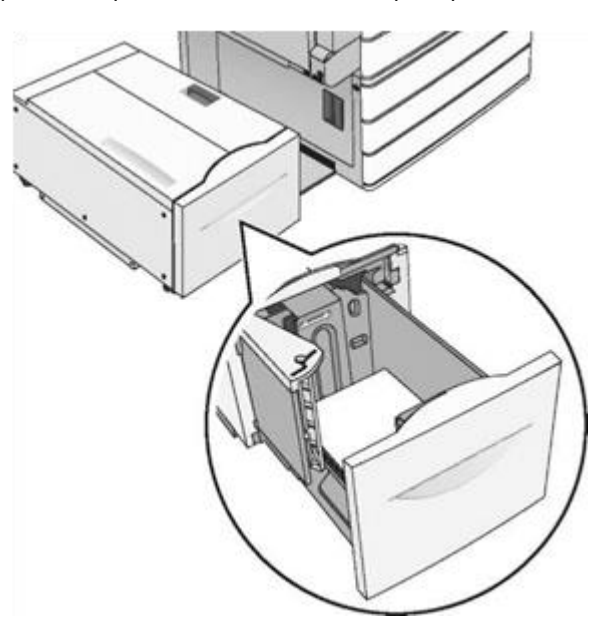

**Ескертпе.** Жүктелген қағаз дестесінің биіктігі қағаз тартпасының шетінде көрсетілген қағаздың барынша көп жүктеу сызығынан төмен екеніне көз жеткізіңіз. Қағаздың тым көп санын жүктеу принтердің мүмкін зақымдануына және қағаздың бүктеулеріне әкелуі мүмкін.

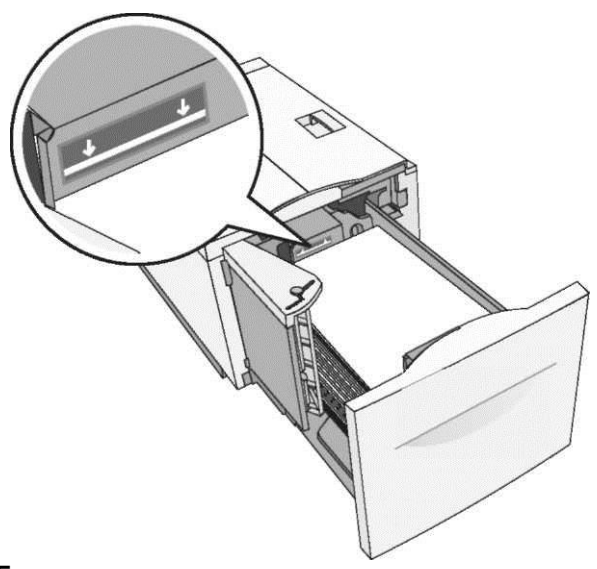

#### Ескертпелер.

- Тесіктері бар қағазды тартпаның алдың,ғы жағына саңылаулары бар жағымен орналастырыңыз.
- Бланкілерді тартпаның сол жағына және жоғары мөрімен орналастырған жөн.
- Бланкілерді екі жақты шығару үшін тартпаның оң жағына және төмен мөрмен орналастырған жөн.
- 5 Тартпаны қойыңыз.

# Көп мақсатты беру құрылғысын жүктеу

Көп мақсатты беру құрылғысын әр түрлі өлшемдер және типтерді шығару үшін материалдарды беруді орындауға болады, соның ішінже мөлдір қабаттар, этикеткалар, карточкалар және конверттер. Бір парақта немесе қолмен шығару үшін оны пайдалануға болады, сондай-ақ қосымша тартпа ретінде.

Көп мақсатты беру құрылғылары шамамен мыналарды орналастырады:

- 75 г/м<sup>2</sup> (20 фунт) тығыздықты 100 парақ қағаз
- 10 конверттер
- мөлдір қабаттар

Көп мақсатты беру құрылғысы келесі өлшем шегінде әдеттегі немесе арнайы қағазды қабылдайды:

- ені 89 мм (3,5 дюйм) 229 ммге дейін (9,02 дюйм)
- ұзындығы 127 мм-ден (5 дюйм) 1270 мм-ге дейін (50 дюйм)

**Ескертпе.** Барынша көп ені және ұзындығы алдыға қысқа жағымен беру үшін ғана көрсетілген.

Ескертпе. Басқару панелінде индикатор жанғанда немесе көп мақсатты беру құрылғысын пайдаланумен шығаруды орындауда әдеттегі немесе арнайы қағазды алмаңыз немесе қоспаңыз. Бұл қағаздың бүктелуіне әкелуі мүмкін.

1 Көп мақсатты беру құрылғысының есігін төмен тартыңыз.

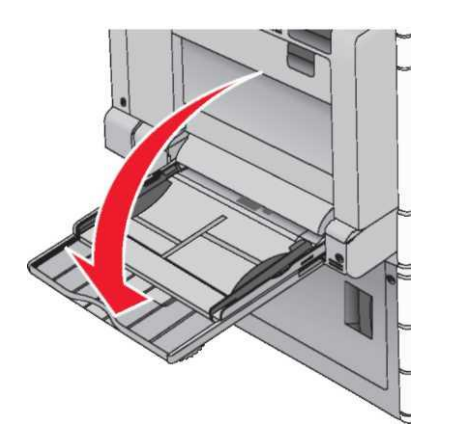

2 Егер әдеттегі немесе арнайы қағаздың ұзындығы Letter форматты қағаздың ұзындығынан аспаса, ұзартқышты толығымен жылжытыңыз.

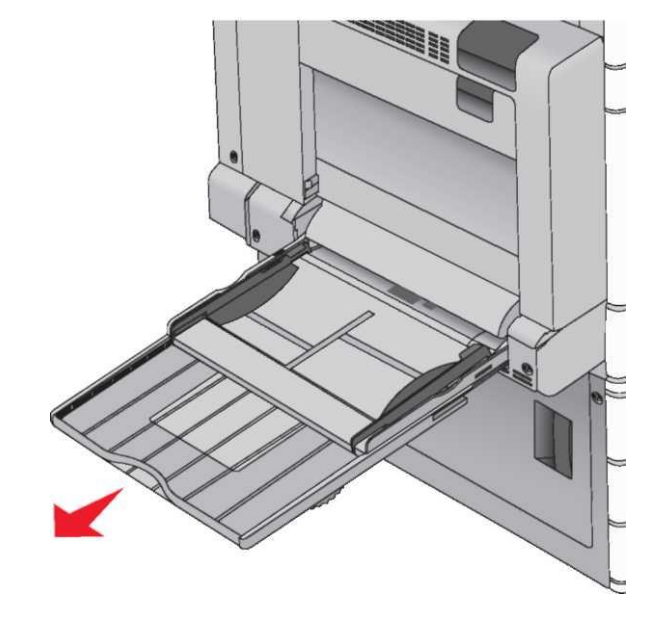

3 Парақтарды босату үшін адыға және артқа шығару үшін әдеттегі немесе арнайы қағазды бүгіңіз. Бүктеулері немесе майысулары бар қағазды жүктемеңіз. Тегіс бетте десте шеттерін тегістеңіз.

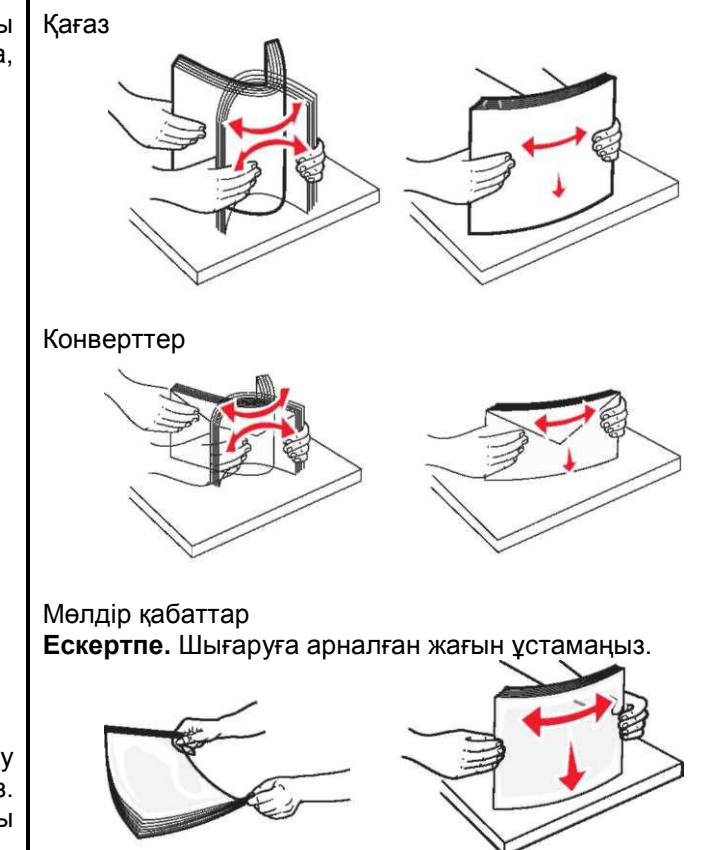

4 Қағазды ұстау тілін басыңыз және әдеттегі немесе арнайы қағазды жүктеңіз. Дестені абайлап көп мақсатты беру құрылғысына тірелгенше жүктеңіз, одан кейін қағазды ұстау тілін түсіріңіз.

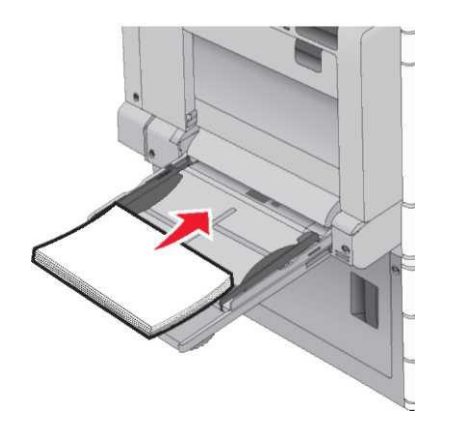

**ЕСКЕРТУ. Зақымдану мүмкіндігі:** Егер тілін алдын ала баспастан, қағазды тартса, қағаздың бүктелуі туындауы мүмкін немесе тілі сынуы мүмкін.

- Қағазды және мөлдір қабатты принтерге жоғары шетімен, төмен жағымен шығару үшін ұсынылған жағымен жүктеген жөн.
- Фирмалық бланкілерді екі жақты шығаруды орындау үшін принтерден жоғары шетімен, жоғары бет жағымен жүктеген жөн.

 Конверттерді құрылғының оң бөлігіне беру клапанымен жоғары жүктеңіз.

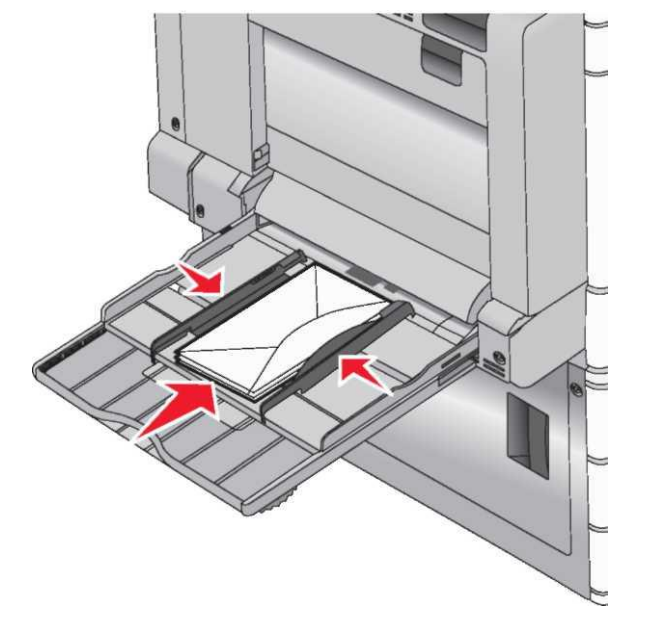

ЕСКЕРТУ. Зақымдану мүмкіндігі: Маркалары, қыстырмалары, сырт етпелері, терезелері, бедерлі жабыны және өзі жабысатын жолақтары бар конверттерді шығаруға тыйым салынады. Осындай конверттер принтерді маңызды зақымдауы мүмкін.

#### Ескертпелер.

- Дестенің барынша көп биіктігінен аспаңыз; қағаз немесе мөлдір қабаттар үшсіз десте биіктігінің шектегішінің астына құйылуы тиіс.
- Әр түрлі форматты немесе типті қағазды біруақытта жүктемеңіз.
- 5 Қағаз енін бағыттауыштарды ол десте шетіне жанасатындай жылжытыңыз. Әдеттегі немесе арнайы қағазды көп мақсатты беру құрылғысына еркін кіретініне, майыспағанына немесе бүгілмегеніне көз жеткізіңіз.

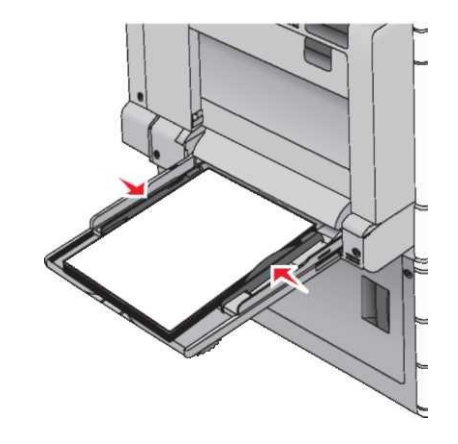

6 Принтерді басқару панелінде әдеттегі немесе арнайы қағазға жүктелгенге сәйкес көп мақсатты беру құрылғысының форматы мен типін беріңіз ("КМҚ форматы" және "КМҚ типі").

## Тартпаларды байланыстыру және байланыс тізбегінен тартпаларды алып тастау

Веб-браузерді ашыңыз және адрес жолына принтердің IPадресін енгізіңіз.

#### Ескертпелер.

1

- Принтердің IP-адресі принтердің бастапқы экранында көрсетілген. IP-адрес нүктелермен бөлінген сандардың төрт жинағы түрінде көрсетіледі, мысалы 123.123.123.123.
- Егер прокси-сервер пайдаланылса, веб-парақты дұрыс жүктеуді қамтамасыз ету үшін оны уақытша ағытыңыз.
- 2 Параметрлер > «Қағаз» мәзірін таңдаңыз.
- 3 Байланысты тартпалары үшін қағаз типінің күйлеулерін және қағаз форматын өзгертіңіз.
  - Байланысты тартпалар үшін бір тартпаның қағазының типі және форматы басқа тартпаға сәйкес келетініне көз жеткізіңіз.
  - Тартпаларды байланыстыруды жою үшін бір тартпаның қағазының типі мен форматы басқа тартпаның параметрлеріне сәйкес келмейтініне көз жеткізіңіз.
- 4 Жіберу батырмасын басыңыз

**Ескертпе.** Сондай-ақ қағаз типінің күйлеулерін және қағаз форматын өзгертуге болады. Толығырақ <u>«Қағаз форматын</u> және типін күйлеу » <u>5-беттен</u> қараңыз.

**ЕСКЕРТУ. Зақымдану мүмкіндігі:** Тартпаға жүктелген қағаз принтерлердің күйлеулерінде көсретілгендей типте болуы тиіс. Термоблок температурасы қағаздың көрсетілген типіне байланысты өзгереді. Егер параметрлер тиісті түрде күйленбесе, шығаруда қиындықтар туындауы мүмкін.

## Шығару орындалады

#### Құжатты шығару

#### Құжатты шығару

- 1 Принтердің басқару панелінде «Қағаз» мәзірінде жүктелген қағазға сәйкес типті және форматын беріңіз.
- 2 Шығаруға тапсырманы жіберіңіз:

#### Windows пайдаланушылары үшін

а. Құжатты ашып, Файл > Шығару таңдаңыз.

б. Қасиеттер, Параметрлер немесе Күйлеу батырмасын басыңыз.

- в. Керек параметрлерді күйлеңіз.
- г. **ОК > Шығаруды** таңдаңыз.

#### Macintosh пайдаланушылары үшін

- «Раде Setup» диалогтық терезесінде параметрлерді күйлеңіз.
  - 1 Құжатты ашып, **File** таңдаңыз > Page **Setup**.
  - 2 Қағаз форматын таңдаңыз немесе жүктелген қағазға сәйкес форматты құрыңыз.
  - 3 ОК батырмасын басыңыз.
- б Диалогтық терезесінде Print параметрлерін күйлеңіз.
  - Құжатты ашып, File > Print таңдаңыз.
     Егер қажет болса, үшбұрыш түріндегі белгіні қосымша параметрлерді көрсету үшін шертіңіз.

2 Print диалогтық терезесінде және ашылатын мәзірінде параметрлерді қажет түрінде күйлеңіз.

**Ескертпе.** Белгілі бір типтегі қағазда шығаруды орындау үшін беру құрылғысы немесе тиісті тартпаны таңдаңыз немесе жүктелген қағазға сәйкес қағаз типінің параметрін күйлеңіз.

2 Print батырмасын басыңыз.

### Монохромды шығару

Бастапқы экранда таңдаңыз:

Күйлеу > Шығару параметрлері > " Сапа" мәзірі > Шығару режимі > Тек қара> Жіберу

#### Тонер тығыздығын күйлеу

1 Шолғыштағы адрес жолына принтердің IP-адресін енгізіңіз.

Егер принтердің IP-адресі белгісіз болса, келесіні орындай алады.

- Принтердің басқару панелінде IP-адресті TCP/IP тарауында «Желілер/Порттар» мәзірінде қарау.
- Желіні күйлеулер парағын немесе мәзір күйлеулерін шығару және IP-адресті TCP/IP тарауында табу.
- 2 Күйлеу > Шығару параметрлері > «Сапа» мәзірі > Плотность тонера таңдаңыз.
- 3 «Тонер тығыздығы» параметрінің мәнін күйлеңіз.
  - **Жіберу** батырмасын басыңыз.

#### Флэш-жинақтағыштан шығару

#### Флэш-дисктен шығару

Ескертпелер.

- PDF шифрленген файлын шығарар алдында принтердің басқару панелінде оның паролін енгізіңіз.
- Өзіңізде шығаруға рұқсаты жоқ файлдарды шығару мүмкін емес.

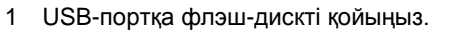

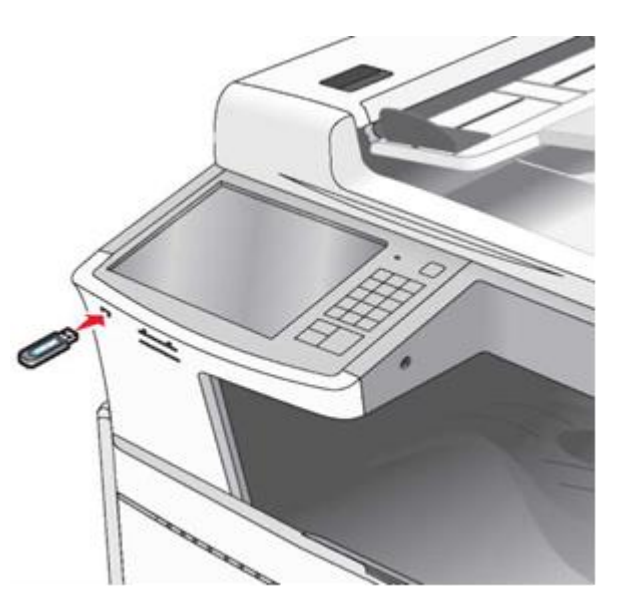

#### Ескертпелер.

- Егер флеш-дискті оператордың араласуы талап етілгенде қойса, мысады қағаз бүктелсе, принтер флешдискті елемейді.
- Шығаруға басқа тапсырмаларды принтер өңдегенде флеш-дискті қойса, Бос емес хабарламасы пайда болады. Осы тапсырмаларды өңдеудің аяқталуы бойынша флеш-дисктен құжаттарды шығару үшін кейінге қалдырылған тапсырмалар тізімін қарау талап етілуі мүмкін.

**ЕСКЕРТУ. Зақымдану мүмкіндігі:** USB кабельге, желілік адаптерге, ажыратқышқа, жады құрылғысына, сондай-ақ принтерде көрсетілген учаскелерге шығару, оқу немесе жады құрылғысынан жазғанда жанаспаңыз. Деректер жоғалуы мүмкін.

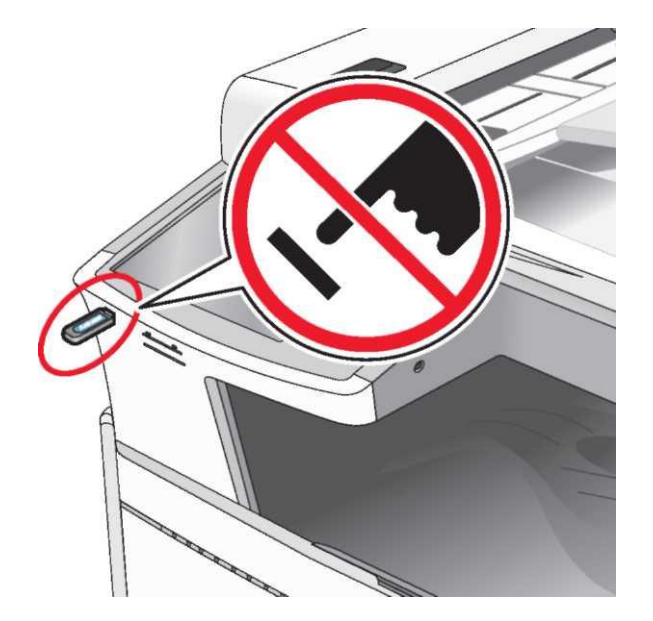

- 2 Принтердің басқару панелінде басып шығару қажет құжатты шығарыңыз.
- 3 Сызықтар көмегімен шығаруға арналған көшірмелер санын ұлғайтыңыз, одан кейін **Шығаруды** басыңыз.

#### Ескертпелер.

- Флэш-дискті USB порттан құжат толығымен алынғанға дейін басыңыз.
- Егер флеш-дискті принтерде қалдырса, онда тіпті бастапқы экранды жауып, кейінге қалдырылған тапсырмалар ретінде флэш-дисктен PDF файлдарды шығару.

## Қолданылатын флэш-дисктер және файлдардың типтері

| Фланглиск                                                                                                    | Файл тилі                                                                                                    |  |  |
|----------------------------------------------------------------------------------------------------|----------------------------------------------------------------------------------------------------|--|--|
| SB флэш-жинақтағыштарының                                                                                                    | Кужаттар:                                                                                                    |  |  |
| көпшілігі аталмыш принтермен жұмыс                                                                                                    | .pdf                                                                                                    |  |  |
| үшін тестіленген және ұсынылған.                                                                                                    | .XDS                                                                                                    |  |  |
| Ескертпелер.                                                                                                    | .html                                                                                                    |  |  |
| <ul> <li>Жоғары жылдамдықты<br/>флэш-дисктер USB жылдамдықты<br/>стандарттарына сәйкес келуі тиіс. Тек<br/>USB төмен жылдамдықты<br/>стандартына сәйкес келетін<br/>құрылғылар қолданылмайды.</li> </ul>                                                                                                | Суреттер:<br>.dcx<br>.gif                                                                                         |  |  |
| • USB флэш-дисктері FAT-                                                                                                    | .JPEG немесе .jpg                                                                                                 |  |  |
| жүйесін қолдауы тиіс (File Allocation                                                                                                    | .bmp                                                                                                    |  |  |
| таріез). 10175 форматталітан<br>құрылғылар (жаңа технологияның                                                                                                    | .pcx                                                                                                    |  |  |
| файлдық жүйесі) немесе кез келген                                                                                                    | .TIFF немесе.tif                                                                                                  |  |  |
| басқа фаилдық жүиемен<br>копланыпмайлы.                                                                                                    | .png                                                                                                    |  |  |
|                                                                                                    |                                                                                                    |  |  |
| Шығаруға тапсырманы жо<br>Принтерді басқару панел<br>шығаруға тапсырманы жою                                                                                                    | Ю<br>нің көмегімен                                                                                                |  |  |
| 1 Принтердің басқару панелінде Та                                                                                                    |                                                                                                    |  |  |
| басыныз немесе пернетактада 🔀 басыныз.                                                                                                    |                                                                                                    |  |  |
| басыңыз немесе пернетақтада 💌 бас                                                                                                    | <b>псырманы жоюды</b><br>ыңыз.                                                                                    |  |  |
| басыңыз немесе пернетақтада 💌 бас<br>2 Жою қажет шығару тапсырмасын (                                                                                                    | п <b>сырманы жоюды</b><br>ыңыз.<br>басыңыз, одан кейін                                                            |  |  |
| басыңыз немесе пернетақтада 🔀 бас<br>2 Жою қажет шығару тапсырмасын (<br>Таңдалған тапсырмаларды жою бас<br>Боскортдо — Пернатактала 💥 басы                                                                                                    | п <b>сырманы жоюды</b><br>ыңыз.<br>басыңыз, одан кейін<br>сыңыз.                                                  |  |  |
| басыңыз немесе пернетақтада 🔀 бас<br>2 Жою қажет шығару тапсырмасын<br>Таңдалған тапсырмаларды жою бас<br>Ескертпе. Пернатақтада 🔀 басы<br>Жаңартуды бастапқы экранға оралу                                                                                                    | п <b>сырманы жоюды</b><br>ыңыз.<br>басыңыз, одан кейін<br>сыңыз.<br>ңыз, одан кейін<br>үшін басыңыз               |  |  |
| басыңыз немесе пернетақтада 🕱 бас<br>2 Жою қажет шығару тапсырмасын (<br>Таңдалған тапсырмаларды жою бас<br>Ескертпе. Пернатақтада 🔀 басы<br>Жаңартуды бастапқы экранға оралу<br>Компьютерден шығару тапсыр                                                                                             | псырманы жоюды<br>басыңыз, одан кейін<br>сыңыз.<br>ңыз, одан кейін<br>үшін басыңыз<br>масын жою                   |  |  |
| басыңыз немесе пернетақтада 🕱 бас<br>2 Жою қажет шығару тапсырмасын (<br>Таңдалған тапсырмаларды жою бас<br>Ескертпе. Пернатақтада 🛣 басы<br>Жаңартуды бастапқы экранға оралу<br>Компьютерден шығару тапсыр<br>Windows ОЖ пайдаланушылары ү                                                             | псырманы жоюды<br>тыңыз.<br>басыңыз, одан кейін<br>сыңыз.<br>ңыз, одан кейін<br>үшін басыңыз<br>масын жою<br>шін  |  |  |
| басыңыз немесе пернетақтада 🗭 бас<br>2 Жою қажет шығару тапсырмасын (<br>Таңдалған тапсырмаларды жою бас<br>Ескертпе. Пернатақтада 💌 басы<br>Жаңартуды бастапқы экранға оралу<br>Компьютерден шығару тапсыр<br>Windows ОЖ пайдаланушылары ү<br>1 «Принтерлер» папкасын ашыңыз.                          | ипсырманы жоюды<br>тыңыз.<br>басыңыз, одан кейін<br>сыңыз.<br>ңыз, одан кейін<br>үшін басыңыз<br>масын жою<br>шін |  |  |
| басыңыз немесе пернетақтада 🗭 бас<br>2 Жою қажет шығару тапсырмасын (<br>Таңдалған тапсырмаларды жою бас<br>Ескертпе. Пернатақтада 💌 басы<br>Жаңартуды бастапқы экранға оралу<br>Компьютерден шығару тапсыр<br>Windows ОЖ пайдаланушылары ү<br>1 «Принтерлер» папкасын ашыңыз.<br>В Windows 8 жүйесінде | ипсырманы жоюды<br>зыңыз.<br>басыңыз, одан кейін<br>сыңыз.<br>ңыз, одан кейін<br>үшін басыңыз<br>масын жою<br>шін |  |  |

Іздеу терезесінде **run** енгізіңіз, одан кейін команданы орындаңыз:

Қосымшалар тізімі >Орындау> Принтерлерді басқару >ОК енгізіңіз

- В Windows 7 немесе одан да ерте нұсқалар жүйесінде
- а. немесе **Косу** батырмасын басыңыз, **Орындау** тармағын басыңыз.
- б. «Начать поиск» диалогтық терезесінде немесе «Орындау» батырмасын Принтерлерді басқаруды енгізіңіз.
   в. Enter басыңыз немесе ОК басыңыз.
- 2 Принтер белгісін екі рет басыңыз.
- 3 Жою талап етілетін шығаруға тапсырманы таңдаңыз.
- 4 Жою батырмасын басыңыз.

#### Macintosh ОЖ пайдаланушылары үшін

- 1 Аррle мәзірінде осындай тармақтардың бірін табыңыз:
  - System Preferences (Жүйенің күйлеулері) >Print & Scan (Принтерлер және сканерлер) > принтерді таңдаңыз >Open Print Queue (Шығару кезегін ашу)
  - System Preferences (Жүйенің күйлеулері) >Print & Fax (Принтерлер және факстер) > принтерді таңдаңыз >Open Print Queue (Шығару кезегін ашу)
- 2 Принтер терезесінде жою қажет шығаруға тапсырманы таңдаңыз, одан кейін оны жойыңыз.

## Көшіру

## Көшірмелерді алу

#### Жылдамдатылған көшіруді орындау

 Бастапқы құжатты бет жағымен жоғары, ҚАБҚ-да алдыға қысқа жағымен немесе сканерді экспонаттау шынысына төмен жағымен жүктеңіз.

Ескертпе. ҚАБҚ-да почта ашықхаттарын, фотокарточкаларды, кішігірім форматты құжаттарды, мөлдір қабатты, фотоқағазды және жұқа қағаздағы құжаттарды жүктемеңіз (мысалы, журнал қиықтары). Осындай құжаттарды сканерді экспонаттау шынысына орналастырыңыз.

|                                                                                                    | I                                                                                                    | I                                                                                                    |
|----------------------------------------------------------------------------------------------------|----------------------------------------------------------------------------------------------------|----------------------------------------------------------------------------------------------------|
| 2 ҚАБҚ құжатты жүктеуде қағаз үшін бағыттауыштар<br>жағдайын реттеңіз.                                                                                                    | Көшіруге тапсырманы жою                                                                                                    | Электрондық почта бойынша                                                                                                    |
| Ескертпе. Көшіруге арналған қағаз және түпнұсқа<br>форматының бірдей екеніне көз жеткізіңіз. Қағаз<br>форматын дұрыс емес таңдаудан суреттер кесілуі мүмкін.                            | Құжат ҚАБҚ болаһғанда көшіруге<br>тапсырманы жою                                                                                                    | беру<br>Электрондык почтаны жіберуге дайындау                                                                                                    |
| 3 Принтердің басқару панелінде көшіру үшін 💿 басыңыз.                                                                                                    | ҚАБҚ құжатты өңдеуді бастағанда сканерлеу экраны<br>көрсетіледі. Көшіруге тапсырманы жою үшін сенсорлық<br>экранда <b>Тапсырманы жоюды</b> басыңыз.<br>"Сканерлеуге тапсырманы жою" экраны көрсетіледі. ҚАБҚ<br>жадыны онда сақталған барлық парақтардан тазалайды және<br>тапсырманы жоялы | <ul> <li>Электрондық почта функцияларын күйлеу</li> <li>1 Шолушы адресінің жолында принтердің IP-адресін енгізіңіз.<br/>Егер принтердің IP-адресі белгісіз болса келесіні<br/>орындауға болады.</li> </ul>                |
| Автоматты оеру құрылғысын<br>пайдаланумен құжаттарды көшіру                                                                                                    |                                                                                                    |                                                                                                    |
| <ol> <li>Бастапқы құжатты бет жағымен жоғары, автоматты беру<br/>құрылғысына алдыға қысқа жағымен жүктеңіз.</li> <li>Ескертпе. Ашықхаттар, фотосуреттер, кішігірім құжаттар,</li> </ol> | Бастапқы құжат сканерді экспонаттау                                                                                                    | <ul> <li>Принтердің басқару панелінде IP-адресті TCP/IP<br/>тарауында "Желілер/Порттар" мәзірінде қарау.</li> <li>Желіні күйлеулер парағын немесе мәзірді күйлеулер<br/>парағын шықтару жана IP-адресті TCP/IP</li> </ul> |
| мөлдір қабаттар, фотоқағазды немесе жұқа парақтарды<br>автоматты беру құрылғысына жүктемеңіз (мысалы журнал<br>қиықтары). Оларды сканер шынысына орналастырған жөн.                     | жою<br>Сенсорлық экранда Тапсырманы жоюды басыңыз.                                                                                                    | іздеу.<br>2 <b>Күйлеуді</b> таңдаңыз.                                                                                                    |
| <ol> <li>Бағыттауыштарды реттеңіз.</li> <li>Бастапқы экранда таңдаңыз:<br/>Көшіру &gt; көшіру параметрлерін өзгертіңіз &gt; Көшіру</li> </ol>                                           | "Сканерлеуге тапсырманы жою" экраны көрсетіледі.<br>Тапсырманы жоюдың аяқталуы бойынша көшіру экраны<br>көрсетіледі.                                                                                                    | <ul> <li>3 "Үнсіз қалу бойынша параметрлер" тарауында</li> <li>Электрондық почта параметрлері/FTP.</li> <li>4 Электрондық почта параметрлері &gt; Почта серверін</li> </ul>                                               |
| Сканер шынысының көмегімен<br>көшіру                                                                                                    | Парақтарды шығару кезінде көшіру<br>тапсырмасын жою                                                                                                    | күилеуді басыңыз.<br>5 Тиісті жолдарда қажетті деректерді көрсетіңіз.<br>6 <b>Жіберу</b> батырмасын басыңыз.                                                                                                    |
| <ol> <li>Құжаттың түпнұсқасын сканер шынысындағы сол шеткі<br/>бұрышына бет жағымен төмен орналастырыңыз.</li> </ol>                                                                    | 1 Принтердің басқару панелінде <b>Тапсырманы жоюды</b><br>немесе пернетақтада 🔀 басыңыз.                                                                                                    | Электрондық почта параметрлерін                                                                                                    |
| 2 Бастапқы экранда таңдаңыз:<br>Көшіру > көшіру параметрлерін өзгертіңіз > Көшіру                                                                                                    | 2 Жою қажет тапсырманы таңдаңыз, одан кейін <b>Таңдалған</b> тапсырмаларды жоюды басыңыз.                                                                                                    | күйлеу<br>1 Шолушыдағы адрес жолына Принтердің IP-адресін енгізіңіз.                                                                                                    |
| 3 Егер парақтардың үлкен санын сканерлеу қажет болса,<br>келесі құжатты сканер шынысына орналастырыңыз, одан<br>кейін Келесі бетті сканерлеу батырмасын басыңыз.                        | <b>Ескертпе.</b> Пернетақтада 区 басыңыз, одан кейін бастапқы<br>экранға оралу үшін <b>Жаңартуды</b> басыңыз.                                                                                                    | Егер принтердің IP-адресі белгісіз болса, келесін<br>орындауға болады.<br>• Принтерлің баскару панелінде TCP/IP тарауында                                                                                                 |
| 4 Бастапқы экранға оралу үшін <b>Тапсырманы аяқтау</b> батырмасын басыңыз.                                                                                                    |                                                                                                    | <ul> <li>"Желілер/порттар" мәзірінде ІР-адресті қарау.</li> <li>Желіні күйлеулер парағын немесе мәзірді күйлеулер<br/>парағын шығару және ІР-адресті ТСР/ІР тарауында табу.</li> </ul>                                    |
|                                                                                                    |                                                                                                    | 2 Параметрлер > Электрондық почта параметрлері/FTP<br>> Электрондық почта параметрлерін шертіңіз.                                                                                                    |
|                                                                                                    |                                                                                                    |                                                                                                    |
|                                                                                                    |                                                                                                    |                                                                                                    |

| 3 Тиісті жолдарда қажетті деректерді көрсетіңіз.                                                                                      | Электрондық почта > Алушы > электрондық почта адресін енгізініз.                                                                                                    | Қосымша алушыларды енгізу үшін, <b>Келесі адрес</b><br>батырмасын басыңыз, одан кейін тез руксат коды немесе                                                                                                    |
|----------------------------------------------------------------------------------------------------|----------------------------------------------------------------------------------------------------|----------------------------------------------------------------------------------------------------|
| 4 <b>Жіберу</b> батырмасын басыңыз.                                                                                                   | Алушылар тобын құру үшін, <b>Келесі мекен-жайды</b> басыңыз, одан кейін келесі алушының электрондық почта адресін                                                                                 | қосу қажет адресті енгізіңіз.                                                                                                    |
| Электрондық почта үшін тез рұқсат кодын<br>құру                                                                                       | енгізіңіз.                                                                                                    | Ескертпе. Сондай-ақ адрес кітабынан адресті енгізуге болады.                                                                                                    |
|                                                                                                    | 2 Басыңыз 润.                                                                                                    | 5 Дайын > Беруге жанасыңыз.                                                                                                    |
| Қондырылған веб-серверін пайдаланумен<br>электрондық почтаға тез рұқсат кодын құру                                                    | 3 Тез рұқсат коды үшін бірегей атауды енгізіңіз, одан кейін<br>Дайын басыңыз.                                                                                                    | Тез рұқсат кодын пайдаланумен                                                                                                    |
| 1 Шолу адресінің жолында принтердің ІР-адресін енгізіңіз.                                                                             | 4 T                                                                                                    | электрондық почта хабарламасын                                                                                                    |
| Егер принтердің IP-адресі белгісіз болса, келесіні орындай<br>алады.                                                                  | <ol> <li>1 ез рұқсат коды және атауын енгізу дұрыстығын<br/>тексеріңіз, одан кейін ОК басыңыз.</li> </ol>                                                                                         | беру                                                                                                    |
| <ul> <li>Принтердің басқару панелінде IP-адресті қарау TCP/IP<br/>тарауында "Желілер/Порттар" мәзірінде.</li> </ul>                   | Егер аты немесе коды дұрыс емес енгізілсе, <b>Жоюды</b><br>басыңыз, одан кейін қайтадан қажетті деректерді енгізіңіз.                                                                             | <ol> <li>Бастапқы құжатты бет жағымен жоғары, ҚАБҚ-да алдыға<br/>қысқа жағымен немесе сканерді экспонаттау шынысына<br/>төмен жағымен жүктеніз.</li> </ol>                                                                        |
| <ul> <li>Желі күйлеулері парағын немесе күйлеулер мәзірінің<br/>парағын шығару және IP-адресті TCP/IP тарауында<br/>іздеу.</li> </ul> | Құжатты электрондық почта бойынша<br>жіберу                                                                                                    | <b>Ескертпе.</b> ҚАБҚ-да почта ашықхаттарын,<br>фотокарточкаларды, кішігірім форматты құжаттарды,                                                                                                    |
| 2 <b>Күйлеуді</b> таңдаңыз.                                                                                                    | Сенсорлық экран көмегімен электрондық                                                                                                    | мөлдір қабатты, фотоқағазды және жұқа қағаздағы<br>құжаттарды жүктемеңіз (мысалы, журнал қиықтары).                                                                                                    |
| 3 "Басқа параметрлер" тарауында Тез рұқсат кодтарын<br>басқару > Электрондық почта үшін тез рұқсат кодын<br>күйлеуді тандаңыз.        | <b>хабарлама жіберу</b><br>1 Бастапқы құжатты бет жағымен жоғары, ҚАБҚ-да алдыға                                                                                                    | Осындаи құжаттарды сканерді экспонаттау шынысына<br>орналастырыңыз.<br>2 ҚАБҚ құжатты жүктеуде қағазға арналған бағыттауыштар                                                                                                    |
| 4 Алушының бірегей атын енгізіңіз, одан кейін электрондық почта адресін енгізініз                                                     | қысқа жағымен немесе сканерді экспонаттау шынысына төмен жағымен жүктеңіз.                                                                                                    | жағдайын реттеңіз.<br>#                                                                                                    |
| Ескертпе. Бірнеше адрестерді енгізуде оларды үтір<br>арқылы көрсетіңіз (,).                                                           | Ескертпе. ҚАБҚ-да почта ашықхаттарын,<br>фотокарточкаларды, кішігірім форматты құжаттарды,<br>мөлдір қабатты, фотоқағазды және жұқа қағаздағы<br>құжаттарды жүктемеңіз (мысалы, журнал қиықтары). | 3 Ф басыңыз, пернетақтадан тез рұқсат коды нөмірін<br>енгізіңіз, одан кейін басыңыз.<br>Косымша алушыларды енгізу ушін. Келесі адрес                                                                                              |
| 5 Сканерлеу параметрлерін таңдаңыз (Формат, Ішіндегісі, Түсі немесе рұқсат).                                                          | Осындай құжаттарды сканерді экспонаттау шынысына орналастырыңыз.                                                                                                    | батырмасын басыңыз, одан кейін қосу қажет тез рұқсат коды немесе адресін енгізіңіз.                                                                                                    |
| 6 Тез рұқсат кодын енгізіңіз, одан кейін <b>Қосу</b> батырмасын<br>басыңыз.                                                           | <ol> <li>ҚАБҚ-да құжатты жүктеуде қағаз үшін бағыттауыштар<br/>жағдайын реттеңіз.</li> </ol>                                                                                                    | 4 Беруді басыңыз.                                                                                                    |
| Егер пайдаланылып жатқан кодты енгізсе, басқа кодты таңдауға сұраныс пайда болады.                                                    | Ескертпе. Қағаз түпнұсқасының форматы мен көшіруге арналған қағаздың бірдей екеніне көз жеткізіңіз. Қағаз                                                                                         | Адрес кітабын пайдаланумен электрондық<br>почтаны жіберу                                                                                                    |
| Сенсорлык экран көмегімен электрондык                                                                                                 | форматын дұрыс емес таңдаудан суреттер кесілуг мүмкін.                                                                                                    | 1 Бет жағымен бастапқы құжатты жоғары, сканерді                                                                                                    |
| почта үшін тез рұқсат кодын құру                                                                                                    | 3 Бастапқы экранда таңдаңыз:<br>Электрондық почта > Алушы                                                                                                    | экспонаттау шынысына төмен бет жағымен немесе<br>автоматты беру құрылғысына алдыға қысқа жағымен                                                                                                    |
| 1 Бастапқы экранда таңдаңыз:                                                                                                    |                                                                                                    | жүктеңіз.                                                                                                    |
|                                                                                                    | 4 Электрондық почта адресін енгізіңіз немесе # басыңыз,<br>одан кейін тез рұқсат кодының нөмірін енгізіңіз.                                                                                       | Ескертпе. Ашықхаттар, фотосуреттер, кішігірім құжаттар,<br>мөлдір қабаттар, фотоқағазды немесе жұқа парақтарды<br>автоматты беру құрылғысына жүктемеңіз (мысалы журнал<br>қиықтары). Оларды сканер шынысына орналастырған<br>жөн. |

- 2 Құжатты автоматты беру құрылғысына жүктеуде қағазға арналған бағыттауыштар жағдайын реттеңіз.
- 3 Бастапқы экранда таңдаңыз:

Электрондық почта >Алушылар > 🚈 > алушының атын енгізіңіз > Тез рұқсат түймелерін іздеу

4 Алушылар атын таңдаңыз.

Қосымша алушыларды енгізу үшін **Келесі адресті басыңыз**, одан кейін талап етілетін адресті немесе тез рұқсат нөмірін енгізіңіз немесе адрес кітабында іздеуді пайдаланыңыз.

5 Дайын басыңыз.

## Электрондық почта хабарламасын беруді жою

- Егер автоматты беру құрылғысы пайдаланылса, Сканерлеу хабарламасы көрсетілгенде Тапсырманы жоюды басыңыз.
- Егер сканер шынысы пайдаланылса, хабарлама көрсетілгенде Тапсырманы жоюды басыңыз. Сканерлеу немесе Келесі бетті сканерлеу / Тапсырманы аяқтау.

## Факспен жұмыс

## Факсті беру

## Сенсорлық экран көмегімен факсті жіберу

 Құжаттың түпнұсқасын алдыға бет жағымен, сканерді экспонаттау шынысына бет жағымен немесе автоматты беру құрылғысына алдыға қысқа жағымен жүктеңіз.

**Ескертпе.** Ашықхаттар, фотосуреттер, кішігірім құжаттар, мөлдір қабаттар, фотоқағазды немесе жұқа парақтарды автоматты беру құрылғысына жүктемеңіз (мысалы журнал қиықтары). Оларды сканер шынысына орналастырған жөн.

- Құжатты автоматты беру құрылғысына жүктеуде қағазға арналған бағыттауыштар жағдайын реттеңіз.
- Бастапқы экранда Факсті басыңыз.

1

4 Факс нөмірін немесе тез рұқсат кодын сенсорлық экран немесе пернетақта көмегімен енгізіңіз.

Алушыларды қосу үшін, **Келесі нөмір** батырмасын басыңыз, одан кейін алушының тез рұқсат кодын немесе телефон нөмірін енгізіңіз немесе адрес жолында іздеуді орындаңыз.

Ескертпе. Факс нөмірін жинауда үзілісті қою үшін

•басыңыз. Жинауда үзілісті белгілеу үшін "Факсті жіберу" жолда үтір көрсетіледі. Бұл функция егер сыртқы сызығының нөмірін жинау алдымен талап етілгенде талап етілгенде қолайлы.

5 Факс бойынша беру батырмаларын басыңыз.

## Компьютерден факсті беру

Принтер драйвердің факсимилді байлсаныс параметрі ол оны факске жіберу принтеріне шығару тапсырмасын жіберуге мүмкіндік береді. Факстің қосымша құрылғысы әдеттегі факсимильді аппарат ретінде қызмет етеді, алайда басқару принтердің басқару панелінде емес, принтер драйверінің көмегімен жүзеге асырылады.

- 1 Құжатты ашып, Файл >Шығаруды таңдаңыз.
- Принтерді таңдаңыз, одан кейін Қасиеттер, Күйлеулер, Параметрлерді немесе Күйлеуді басыңыз.
- 3 Таңдаңыз: **Факс >Факсті пайдалануға рұқсат ету** қосымшасы
- 4 «Факстердің нөмірлері» жолына алушылардың факстерінің нөмірлерін немесе нөмірін енгізіңіз.

**Ескертпе.** Факстердің нөмірлерін телефон анықтамалығының көмегімен немесе қолмен енгізуге болады.

- 5 Қажеттілігі болғанда «Жинақ префиксі» префиксін таңдаңыз.
- 6 Тиісті қағаз форматын және парақтың бағдарын таңдаңыз.
- 7 Бірінші парақты беру қажеттілігі болғанда, Бас параққа факсті қосуды таңдаңыз және тиісті ақпаратты енгізіңіз.
- 8 ок таңдаңыз

#### Ескертпелер.

- Факс функциясын тек PostScript драйверімен немесе факстің әмбебап драйверімен ғана пайдалануға болады. Осы драйверлерді орнату туралы толығырақ Бағдарламалық қамтамасыз ету және құжаттама компакт-дискінен қараңыз.
- Факс функциясы күйленуі және PostScript драйверіне конфигурациялар қосымшасында оны пайдалану үшін қосылуы тиіс.
- Егер Факсті жібергенге дейін үнемі параметрлерді көрсету жалауы орнатылса, тексеру үшін факсті жіберер алдында деректер көрсетілетін болады. Егер жалау алынса, ОК батырмасын басқанда «Факс» қсоымшасында кезектегі құжат авттоматты түрде факс сияқты жіберілетін болады.

## Тез рұқсат кодтарын құру

## Embedded Web Server пайдаланумен факсті тағайындау үшін тез рұқсат кодтарын құру

Факсті алушының телефон нөмірін енгізудің орнына факсті әр жіберуде факстің тұрақты тағайындалуын құру және тез рұқсат кодые тағайындау. Тез рұқсат кодын факстер нөмірлерінің тобы үшін немесе бір факс нөмірі үшін құруға болады.

1 Шолушының адрес жолында принтердің IP-адресін енгізіңіз.

Если Принтердің IP-адресі белгісіз болса, келесіні орындауға болады.

- Принтердің басқару панелінде IP-адресін TCP/IP тарауында "Желілер/Порттар" мәзірінде қарау.
- Мәзір күйлеулері парағын немесе желі күйлеулері парағын шығару және IP-адресті TCP/IP тарауында табу.
- 2 Күйлеу > Тез рұқсат кодтарын пайдалану > Факс үшін тез рұқсат кодтарын күйлеуді таңдаңыз.

**Ескертпе.** Паролді енгізу талап етілуі мүмкін. Егер сізге пайдаланушы атын және паролін тағайындамаса қолдау қызметінің өкіліне жүгініңіз.

3 Тез рұқсат коды үшін бірегей атауды енгізіңіз, а затем факс нөмірін енгізіңіз.

| Бірнеше нөмірлер үшін тез рұқсат кодын құру үшін топқа<br>арналған факс нөмірлерін енгізіңіз.                                                                                                    | Сканерлеу                                                                                                    | 4 Беру батырмасын басыңыз.                                                                                                    |
|----------------------------------------------------------------------------------------------------|----------------------------------------------------------------------------------------------------|----------------------------------------------------------------------------------------------------|
| Ескертпе. Топтағы факстер нөмірін үтір арқылы көрсету қажет (;).                                                                                                    | FTP адресі бойынша берумен сканерлеу                                                                                                    | Адрес кітабын пайдалануме FTP<br>бойынша берумен сканерлеу                                                                                                    |
| 4 Тез рұқсат кодын тағайындаңыз.<br>Егер пайдаланылып жатқан кодты енгізсе, басқа кодты<br>таңдауға сұраныс пайда болады. 5 Косу батырмасын басыныз                                                                                                    | Сенсорлық экранды пайдаланумен FTP адресіне сканерлеу                                                                                                    | 1 Бастапқы құжатты бет жағымен жоғары, ҚАБҚ-да алдыға<br>қысқа жағымен немесе сканерді экспонаттау шынысына<br>төмен жағымен жүктеңіз.                                                                                                    |
| Сенсорлық экран көмегімен факсті<br>тағайындау үшін тез руксат кодын                                                                                                    | 1 Құжаттың түпнұсқасын алдыға бет жағымен, сканерді<br>экспонаттау шынысына бет жағымен немесе автоматты<br>беру құрылғысына алдыға қысқа жағымен жүктеңіз.<br>Ескертпе. Ашықхаттар, фотосуреттер, кішігірім құжаттар,                                                                                                    | ескертпе. қасқ-да почта ашықхаттарын,<br>фотокарточкаларды, кішігірім форматты құжаттарды,<br>мөлдір қабатты, фотоқағазды және жұқа қағаздағы<br>құжаттарды жүктемеңіз (мысалы, журнал қиықтары).<br>Осындай құжаттарды сканерді экспонаттау шынысына                                             |
| <b>Құру</b><br>1 Құжаттың түпнұсқасын алдыға бет жағымен, сканерді                                                                                                    | мөлдір қабаттар, фотоқағазды немесе жұқа парақтарды<br>автоматты беру құрылғысына жүктемеңіз (мысалы журнал<br>қиықтары). Оларды сканер шынысына орналастырған жөн.                                                                                                    | орналастырыңыз.<br>2 ҚАБҚ-на құжатты жүктеуде қағаз үшін бағыттауыш<br>жағдайын реттеңіз.                                                                                                    |
| <ul> <li>экспонаттау шынысына бет жағымен немесе автоматты беру құрылғысына алдыға қысқа жағымен жүктеңіз.</li> <li>Ескертпе. Ашықхаттар, фотосуреттер, кішігірім құжаттар, мөлдір қабаттар, фотоқағазды немесе жұқа парақтарды автоматты беру құрылғысына жүктемеңіз (мысалы журнал қиықтары). Оларды сканер шынысына орналастырған жөн.</li> <li>Құжатты автоматты беру құрылғысына жүктеуде қағазға арналған бағыттауыштар жағдайын реттеңіз.</li> </ul> | <ol> <li>2 Құжатты автоматты беру құрылғысына жүктеуде қағазға<br/>арналған бағыттауыштар жағдайын реттеңіз.</li> <li>3 Бастапқы экранда таңдаңыз:<br/>FTP &gt; FTP &gt; FTP адресін енгізіңіз &gt; Беру</li> </ol>                                                                                                    | 3 Бастапқы экранда таңдаңыз:<br>FTP > FTP > 2 > алушының атын енгізіңіз > Тез рұқсат<br>кодтарын шолу > алушының аты > Іздеу                                                                                                    |
|                                                                                                    | Тез рұқсат кодын пайдаланумен FTP адресіне<br>сканерлеу<br>1 Құжаттың түпнұсқасын алдыға бет жағымен, сканерді                                                                                                    | Компьютерде немесе флэш-<br>жинақтағышта сканерлеу                                                                                                    |
| <ul> <li>Факсстер нөмірлері тобын құру үшін, Келесі нөмірді басыңыз, одан кейін факстің келесі нөмірін енгізіңіз.</li> <li>4 Таңдаңыз:</li> <li>&gt; тез рұқсат коды үшін атауды енгізіңіз &gt; Дайын &gt; ОК</li> </ul>                                                                                                    | экспонаттау шынысына бет жағымен немесе автоматты<br>беру құрылғысына алдыға қысқа жағымен жүктеңіз.<br>Ескертпе. Ашықхаттар, фотосуреттер, кішігірім құжаттар,<br>мөлдір қабаттар, фотоқағазды немесе жұқа парақтарды<br>автоматты беру құрылғысына жүктемеңіз (мысалы журнал<br>қиықтары). Оларды сканер шынысына орналастырған жөн. | Компьютерде сканерлеу<br>1 Шолушы адресінің жолына принтердің IP-адресін<br>енгізіңіз.<br>Егер принтердің IP-адресі белгісіз болса, келесіні<br>орындауға болады                                                                                                    |
| > Факс бойынша беру                                                                                                    | <ul> <li>2 Құжатты автоматты беру құрылғысына жүктеуде қағазға арналған бағыттауыштар жағдайын реттеңіз.</li> <li>3 # батырмасын басыңыз, одан кейін FTP үшін тез рұқсат кодын енгізіңіз.</li> </ul>                                                                                                    | <ul> <li>Принтердің IP-адресін принтердің басқару панелінде<br/>ТСР/IP тарауында "Желілер/Порттарды" қарау.</li> <li>Желі күйлеулері парағын немесе мәзір күйлеулеру<br/>парағын шығару және IP-адресін TCP/IP тарауында<br/>табу.</li> <li>2 Сканерлеу профилін &gt; Құруды шертіңіз.</li> </ul> |
|                                                                                                    |                                                                                                    | <ul> <li>3 Сканерлеу параметрлерін таңдаңыз, одан кейін Әрі қарай батырмасын басыңыз.</li> <li>4 Сканерленген сурет файлын сақтау қажет компьютерде папканы таңдаңыз.</li> <li>5 Сканерлеу атын енгізіңіз.</li> </ul>                                                                             |
|                                                                                                    |                                                                                                    | Сканерлеу аты – «Сканерлеу профилі» тізімінде дисплейде көрсетілетін атау.                                                                                                    |

6 Жіберу батырмасын басыңыз.

7 "Сканерлеу профилі" экранындағы нұсқауларды қараңыз.

**Жіберу** батырмасын басқанда тез рұқсат коды автоматты түрде тағайындалған. Құжаттарды сканерлеуге дайындағаннан кейін осы кодты пайдалануға болады.

а Құжаттың түпнұсқасын бет жағымен алдыға, автоматты беру құрылғысына алдыға қысқа жағымен немесе сканерді экспонаттау шынысына төмен бет жағымен жүктеңіз.

Ескертпе. Ашықхаттар, фотосуреттер, кішігірім құжаттар, мөлдір қабаттар, фотоқағазды немесе жұқа парақтарды автоматты беру құрылғысына жүктемеңіз (мысалы журнал қиықтары). Оларды сканер шынысына орналастырған жөн.

- б Құжатты автоматты беру құрылғысына жүктеуде қағазға арналған бағыттауыштар жағдайын реттеңіз.
- в **#** басыңыз, одан кейін пернетақта көмегімен тез рұқсат кодын енгізіңіз немесе бастапқы экранда **Кейінге қалдырылған тапсырмалар** және **Профилдерді** басыңыз.
- г Сканерде тез рұқсат кодының нөмірін енгізгеннен кейін сканерлеу операциясы ісе қосылады және пайдаланушы көрсеткен каталог немесе қосымшада құжат беріледі. Егер бастапқы экранда **Профилдерді** басса, тізімде тез рұқсат кодын таңдаңыз.

8 Файлды компьютерден қараңыз. Алынған файл папкада сақталады немесе көрсетілген бағдарламада іске қосылады.

#### Флеш-дискке сканерлеу

1 Құжаттың түпнұсқасын алдыға бет жағымен, сканерді экспонаттау шынысына бет жағымен немесе автоматты беру құрылғысына алдыға қысқа жағымен жүктеңіз.

Ескертпе. Ашықхаттар, фотосуреттер, кішігірім құжаттар, мөлдір қабаттар, фотоқағазды немесе жұқа парақтарды автоматты беру құрылғысына жүктемеңіз (мысалы журнал қиықтары). Оларды сканер шынысына орналастырған жөн.

- 2 Құжатты автоматты беру құрылғысына жүктеуде қағаз үшін бағыттауыштар жағдайын реттеңіз.
- 3 Принтердің алдыңғы панелінде USB портқа флеш-дискті қойыңыз.

USB дисктің бастапқы экраны пайда болады.

4 Тағайындау папкасында таңдаңыз, USB-де сканерлеуді басыңыз.

### Бүктелулерді жою

## Бүктелулердің орналасу орны және қағаздың бүктелуі туралы хабарламалардағы нөмірлер мәні

Принтер дисплейіндегі бүктелуде бүктелу орны туралы хабарлама көрсетіледі. Бүктелу аймақтарына рұқсат үшін есікті және қақпақты ашу, сондай-ақ тартпаларды ағытқан жөн. Қағаздың бүктелуі туралы хабарламаны жабу үшін барлық тұрып қалған қағазды қағаздың өту жолынан алу.

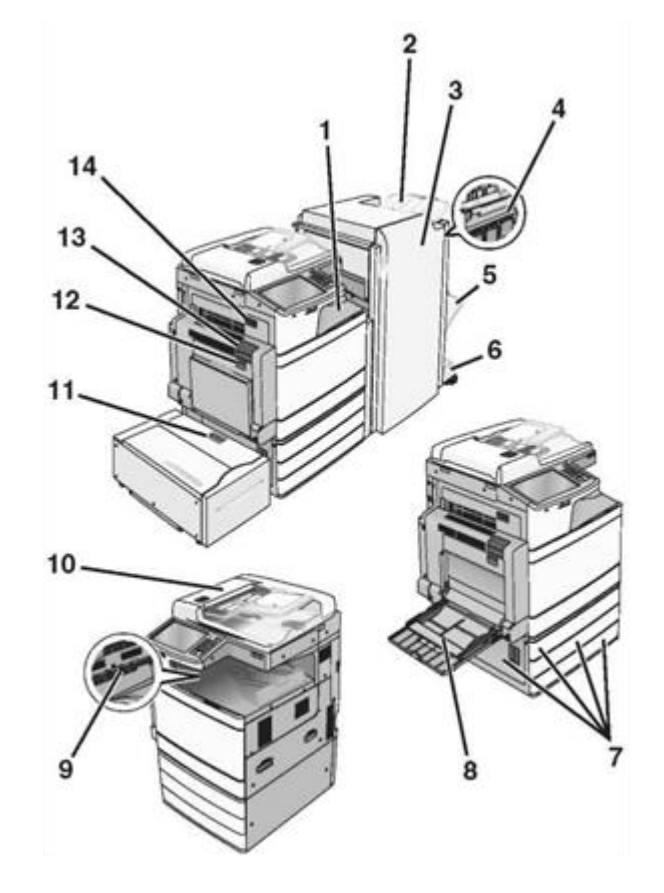

| аймағы | Аймақтың атауы    | Бүктелу<br>нөмірі | Жою бойынша<br>нұсқаулықтар |
|--------|-------------------|-------------------|-----------------------------|
| 1      | F қақпағы         | 4yy.xx            | F қақпағын ашыңыз,          |
|        | (қағазды беру)    | 455               | одан кейін бүктелген        |
| 2      | Түптегіштің       |                   | қағазды алыңыз.             |
|        | стандартты        |                   | G және H есіктерін          |
|        | тартпасы          |                   | ашыңыз,                     |
| 3      | G eciri           |                   | одан кейін бүктелген        |
| 4      | H eciri           |                   | қағазды алыңыз.             |
| 5      | 1-түптегішпе      |                   | Тіккіш есігін ашыңыз,       |
|        | шығыс тартпасы    |                   | қапсырмалары бар            |
| 6      |                   |                   | картриджді алыңыз,          |
|        |                   |                   | тұрып қалған                |
|        | 2-түптегішпен     |                   | қыстырмаларды               |
|        | шығыс тартпасы    |                   | алыңыз.                     |
| 7      | С есігі тартпалар | 24x               | С есігін ашыңыз, одан       |
|        | 1–4               |                   | кейін бүктелген             |
|        |                   |                   | қағазды алыңыз.             |
|        |                   |                   | Әр тартпаны ашыңыз          |
|        |                   |                   | және бүктелген              |
|        |                   |                   | қағазды алыңыз              |
|        |                   |                   |                             |